## **Hypertension Management** Software (HMS) 5.0

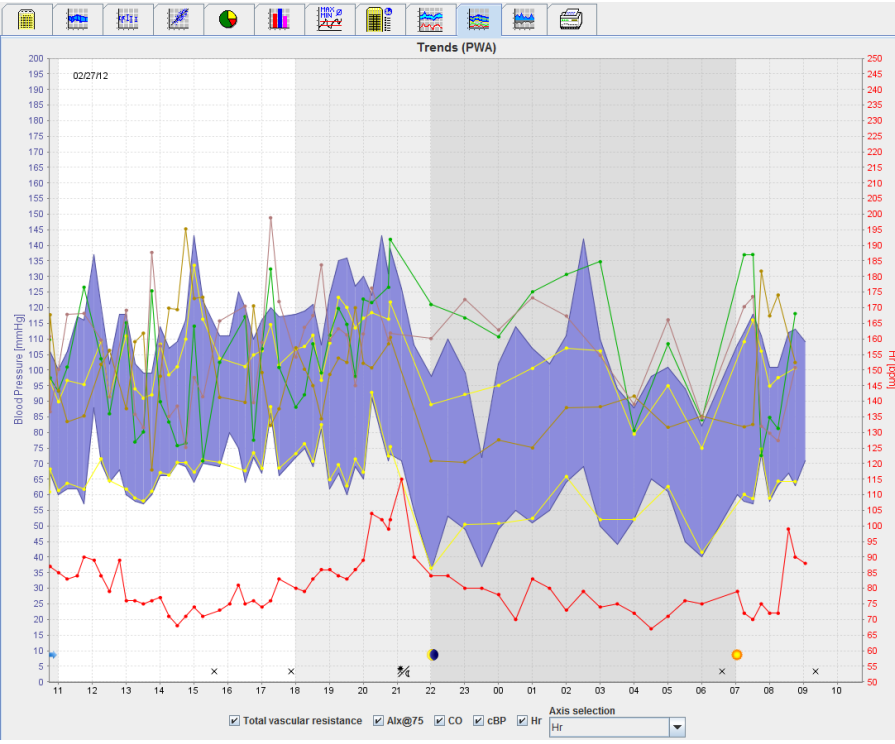

## Руководство по эксплуатации

АВРМ 7100 с РWА-лицензией

ABPM 7100 распространяется только компанией Welch Allyn, Inc.

Для обеспечения надлежащего использования продукта, описанного в настоящем документе, покупатель может копировать данное руководство с носителя, предоставленного компанией Welch Allyn (только для внутреннего распространения).

Внимание! Настоящее руководство относится к устройствам, продажа которых регулируется федеральным законодательством США. Согласно этому законодательству устройство может быть продано лицензированному врачу или на основании рецепта, выписанного врачом.

Производитель и компания Welch Allyn не несут ответственности за травмы, незаконное или ненадлежащее использование изделия, которые могут быть вызваны несоблюдением инструкций, предостережений и предупреждений, а также показаний к применению, опубликованных в данном руководстве.

Welch Allyn является зарегистрированным торговым знаком компании Welch Allyn, Inc.

Авторские права на встроенное программное обеспечение (ПО) данного устройства принадлежат производителю этого устройства. Все права защищены. Запрещается копировать, декомпилировать, дизассемблировать программное обеспечение, осуществлять раскрытие его технологии или другим образом переводить его в форму, доступную для человеческого восприятия. Это не относится к продаже встроенного ПО или копии встроенного ПО. Все права на использование программного обеспечения и права собственности на него остаются у компании IEM GmbH.

#### Служба технической поддержки Welch Allyn:

http://www.welchallyn.com/about/company/locations.htm

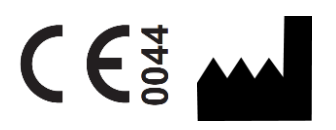

IEM GmbH Gewerbepark Brand 42 52078 Aachen Germany (Германия)

Изготовлено для Welch Allyn

## Уполномоченный представитель в Австралии

Welch Allyn Australia (Pty) Ltd. Unit 4.01, 2-4 Lyonpark Road Macquarie Park, NSW 2113 Телефон: 1800-650-083

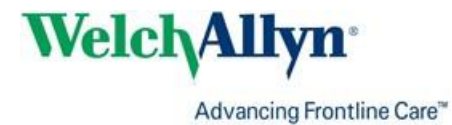

## СОДЕРЖАНИЕ

| СОДЕРЖАНИЕ<br>Символы<br>Введение                                                         | 3<br>5<br>6 |
|-------------------------------------------------------------------------------------------|-------------|
| Предварительное примечание                                                                | 6           |
| О данном руководстве по эксплуатации                                                      | 6           |
| Информация, относящаяся к технике безопасности                                            | 6           |
| Bluetooth®                                                                                | 6           |
| Назначение                                                                                | 6           |
| Описание системы HMS                                                                      | 6           |
| Работа с системой HMS<br>Установка программного обеспечения                               | 9<br>10     |
| Вопросы кибербезопасности                                                                 | 10          |
| Системные требования                                                                      | 10          |
| Установка для Windows <sup>®</sup>                                                        | 10          |
| Установка HMS с компакт-диска                                                             | 11          |
| Установка драйвера Bluetooth®                                                             | 12          |
| Установка драйвера USB                                                                    | 12          |
| Установка для Macintosh <sup>®</sup> OS X 10.7.5 и более поздних версий                   | 13          |
| Запуск и выход из системы HMS<br>Структура окна приложения HMS                            | 14<br>15    |
| Строка меню                                                                               | 15          |
| Панель инструментов                                                                       | 17          |
| Активация функции анализа пульсовой волны (PWA)                                           | 17          |
| Первые шаги с пробным профилем пациента                                                   | 19          |
| Отображение сведений о пациенте                                                           | 19          |
| Отображение данных измерений пациента                                                     | 20          |
| Редактирование данных пациента                                                            | 21          |
| Создание новых записей пациентов                                                          | 21          |
| Выбор существующих записей пациентов                                                      | 22          |
| Изменение данных пациента                                                                 | 23          |
| Изменение идентификатора пациента                                                         | 23          |
| Предельные значения артериального давления                                                | 23          |
| Удаление профиля пациента                                                                 | 23          |
| Контроль изменений                                                                        | 24          |
| Работа с АВРМ 7100                                                                        | 25          |
| Сопряжение с помощью кабеля                                                               | 25          |
| Подключение компьютера к АВРМ 7100 с помощью интерфейсного кабеля USB                     | 25          |
| Настройка интерфейса между АВРМ 7100 и системой HMS                                       | 25          |
| Подготовка системы АВРМ 7100 к 24-часовому измерению                                      | 25          |
| Запуск 24-часового измерения                                                              | 26          |
| Подключение компьютера к АВРМ 7100 через кабель после 24-часового измерения               | 27          |
| Передача результатов 24-часового измерения с монитора АВРМ 7100                           | 27          |
| Сопряжение через Bluetooth®                                                               | 28          |
| Настройка интерфейса между АВРМ 7100 и HMS                                                | 28          |
| Подготовка системы АВРМ 7100 к 24-часовому измерению                                      | 29          |
| Запуск 24-часового измерения                                                              | 30          |
| Передача результатов 24-часового измерения с монитора ABPM 7100 через Bluetooth $^{ m e}$ | 31          |
| Подготовка АВРМ 7100 к измерению                                                          | 33          |
| Настройка протокола измерений                                                             | 33          |

#### 4 - СОДЕРЖАНИЕ

| Установка часов АВРМ 7100                                   | 35 |
|-------------------------------------------------------------|----|
| Передача идентификатора пациента                            | 35 |
| Проверка АВРМ 7100                                          | 35 |
| Удаление старых измерений                                   | 35 |
| Завершение подготовки АВРМ 7100                             | 35 |
| Экспорт результатов измерений                               | 35 |
| Анализ измерения                                            | 37 |
| Вкладка «Measurements» (Измерения)                          | 39 |
| Вкладка «Trends» (Тренды)                                   | 39 |
| Вкладка «Bar Chart» (Столбчатая диаграмма)                  | 41 |
| Вкладка «Scatter Points» (Разброс точек)                    | 42 |
| Вкладка «Exceeding norms» (Превышение норм)                 | 43 |
| Вкладка «Frequency Distribution» (Распределение частот)     | 43 |
| Вкладка «Summary» (Сводка)                                  | 44 |
| Вкладка «Hourly Intervals» (Часовые интервалы)              | 45 |
| Вкладка «Rise and Fall» (Увеличение и снижение)             | 46 |
| Вкладка «Trends (PWA)» (Тренды (PWA))                       | 47 |
| Вкладка «Amplification» (Амплификация)                      | 48 |
| Вкладка «Print» (Печать)                                    | 49 |
| Сравнение нескольких результатов измерений                  | 49 |
| Мониторинг в кабинете врача                                 | 50 |
| Подготовка системы АВРМ 7100 к мониторингу в кабинете врача | 50 |
| Присвоение полученных результатов измерений                 | 51 |
| Активация функции анализа пульсовой волны (PWA)             | 52 |
| Выполнение PWA в кабинете врача                             | 52 |
| Выполнение 24-часового РWA                                  | 53 |
| Передача и анализ результатов 24-часового РWA               | 53 |
| Отображение результатов РWA                                 | 54 |
| Изменение настроек HMS по умолчанию                         | 56 |
| База данных                                                 | 56 |
| Изменить язык                                               | 56 |
| «Port settings» (Настройки порта)                           | 57 |
| Предельные значения артериального давления                  | 58 |
| Анализ                                                      | 60 |
| Указание цветов для кривых и фона диаграммы                 | 60 |
| «Format» (Формат)                                           | 61 |
| «GDT settings» (Настройки GDT)                              | 62 |
|                                                             |    |

## Символы

В данном руководстве для обозначения важной информации используются следующие сигнальные слова, символы и пиктограммы:

| Обратите<br>внимание! | Это предупреждающее сообщение<br>указывает на возможность<br>материального ущерба в случае<br>несоблюдения приведенных в<br>инструкции требований. | Примечание     | В примечании указывается<br>дополнительная информация о<br>системе HMS.                                                                                                    |
|-----------------------|----------------------------------------------------------------------------------------------------|----------------|----------------------------------------------------------------------------------------------------|
| Совет                 | Совет дает возможность<br>ознакомиться с полезной<br>информацией, например, горячими<br>клавишами для какой-либо функции.                          | welchallyn.com | Ознакомьтесь с руководством по<br>эксплуатации, электронная<br>версия которого доступна на<br>веб-сайте Welchallyn.com. Кроме<br>того, руководство по<br>эксплуатации можно получить в<br>печатном виде от компании<br>Welch Allyn в течение 7 дней. |
|                       | ВНУТРЕННИЕ ССЫЛКИ дают<br>возможность ознакомиться с<br>дополнительной информацией в<br>документе.                                                 |                | ВНЕШНИЕ ССЫЛКИ дают<br>возможность ознакомиться с<br>внешними документами,<br>содержащими дополнительную<br>информацию.                                                                                                    |
|                       | Соответствует основным<br>требованиям Европейской<br>директивы 93/42/ЕЕС по<br>медицинским устройствам                                             | ••••           | Производитель                                                                                                    |

## Введение

#### Предварительное примечание

Программное обеспечение Hypertension Management Software (**HMS**) служит для анализа результатов измерений, выполненных с помощью монитора артериального давления ABPM 7100 компании Welch Allyn.

С помощью **HMS** результаты измерений можно передавать для анализа через USB-кабель или через Bluetooth<sup>®</sup>.

Значения измерений могут отображаться в различных диаграммах и других форматах отображения, а затем обрабатываться или распечатываться.

Обновление системы с использованием **лицензии PWA** предоставляет дополнительную возможность анализа пульсовой волны (**PWA**).

#### О данном руководстве по эксплуатации

В данном разделе приводятся подробные сведения об отдельных параметрах анализа значений измерений, полученных с помощью ABPM 7100. Руководство по эксплуатации программного обеспечения Hypertension Management Softwarecodepжится на компакт-диске вместе с программным обеспечением HMS.

#### Информация, относящаяся к технике безопасности

Информация, относящаяся к технике безопасности, содержится в руководстве по эксплуатации монитора для наблюдения за артериальным давлением в амбулаторных условиях АВРМ 7100.

### Bluetooth®

Примечание Если прибор для амбулаторного мониторинга артериального давления ABPM 7100 не оснащен функцией Bluetooth<sup>®</sup>, не принимайте во внимание любые сведения, относящиеся к данной функции, которые приведены в инструкции по эксплуатации или в программном обеспечении HMS (Hypertension Management Software — ПО для контроля гипертензии). Ошибки, связанные с функцией Bluetooth<sup>®</sup>, не считаются неисправностью и могут быть проигнорированы. Для подключения к программному обеспечению HMS используйте входящий в комплект USB-кабель.

#### Назначение

Система не должна использоваться для мониторинга, запускающего сигнал тревоги, во время операции или в отделениях интенсивной терапии!

Программное обеспечение Hypertension Management Software используется в сочетании с системой ABPM 7100 для представления и анализа результатов измерения артериального давления.

Режим PWA вызывает отклонение кривой артериального давления в восходящем отделе аорты. Отображается ряд параметров сердечно-сосудистой системы.

Этот режим используется у пациентов, для которых крайне желательно получить информацию, связанную с повышением давления в восходящем отделе аорты, но, по мнению врача, риск катетеризации сердца или другого инвазивного мониторинга может быть выше ожидаемой пользы от проведения диагностической процедуры.

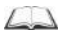

Для получения дополнительной информации о системе ABPM 7100 см. руководство по эксплуатации системы ABPM 7100.

#### Описание системы HMS

Система ABPM 7100 позволяет измерять артериальное давление и сохранять результаты измерений. По завершении измерений сохраненные результаты могут быть переданы на компьютер, где их можно проанализировать с помощью системы HMS в соответствии с вашими требованиями.

#### 7 - Введение

Файл пациента содержит следующие данные:

- идентификатор пациента (обязательный ввод);
- имя (обязательный ввод);
- контактная информация (адрес, номер телефона, контакты для экстренной связи и т. д.);
- персональные данные (возраст, пол и т. д.);
- данные о медикаментозном лечении, медицинский анамнез, пределы допустимых колебаний артериального давления.

#### 8 - Введение

Система **HMS** предлагает различные варианты анализа. Результаты могут отображаться на экране компьютера или распечатываться следующим образом:

- отображение всех отдельных измерений;
- статистический анализ со средними значениями артериального давления за сутки, день и ночь, первый час после исходного измерения, а также средние значения за каждый час;
- максимальные и минимальные значения;
- частота встречаемости значений выше заданного предельного значения (в процентах);
- расчет дневного/ночного снижения давления;
- отклонение от стандартных величин (вариабельность).

#### Графический анализ:

- огибающая кривая средних значений по каждому часу;
- корреляция;
- круговая диаграмма, показывающая долю значений, превышающих предельные значения (в процентах от всех полученных значений);
- столбчатая диаграмма измерений;
- кривая изменений артериального давления;
- кривая полученных значений;
- гистограмма распределения артериального давления;
- сравнение кривых для оптимизации лечения.

Таким образом, можно быстро и легко визуализировать динамику и колебания артериального давления в течение дня и ночи. На основании этих данных можно скорректировать схему приема или дозировку лекарственного препарата.

## Работа с системой HMS

**Примечание** Для работы с **HMS** необходимы базовые знания и опыт работы с операционной системой Windows<sup>®</sup>.

Система **HMS** используется для введения и анализа полученных данных измерения артериального давления. Эти значения измерений затем присваиваются конкретному пациенту. Каждому пациенту может быть проведено больше одной серии измерений. Каждая серия измерений состоит из множества отдельных значений артериального давления.

Обычно выполняются следующие шаги.

- Перед измерением: подготовьтесь к проведению измерения
  - 1. Запустите НМЅ.
  - 2. Выберите профиль существующего пациента или создайте запись нового пациента.
  - 3. Выполните сопряжение монитора ABPM 7100 с **HMS**.
  - 4. Подготовьте систему АВРМ 7100 к измерению.
  - 5. Выйдите из системы **HMS**.
- После измерения: обработайте полученные данные измерений
  - 1. Запустите НМЅ.
  - 2. Выполните сопряжение монитора АВРМ 7100 с НМЅ.
  - 3. Перенесите результаты измерений из системы АВРМ 7100.
  - 4. Проанализируйте результаты измерений.
  - 5. Выйдите из системы НМЅ.

## Установка программного обеспечения

Система НМS может обмениваться данными с АВРМ 7100 через следующие соединения:

- интерфейсный кабель USB;
- USB-адаптер Bluetooth<sup>®</sup>.

**Примечание** После установки **HMS** или при появлении соответствующего запроса вставьте в компьютер только USB-адаптер Bluetooth<sup>®</sup> или интерфейсный кабель USB.

### Вопросы кибербезопасности

#### Обратите внимание!

Для обеспечения безопасности программного обеспечения HMS необходимо соблюдать следующие правила.

- Не активируйте гостевую учетную запись на компьютере.
- Используйте функцию экспорта базы данных для регулярного резервного копирования. В рамках системы HMS не предусмотрено автоматическое резервное копирование.
- Регулярно обновляйте операционную систему, брандмауэр и антивирусное программное обеспечение.
- Не используйте операционные системы, поддержка которых прекращена.
- Доступ к компьютеру должен иметь только уполномоченный персонал.

## Системные требования

- 1. Компьютер
  - 1 ГГц
  - 1 ГБ RAM
  - Жесткий диск емкостью 200 МБ
  - 1024 х 768 пикселей
  - Два запасных порта USB
- 2. Операционная система
  - Windows<sup>®</sup> Vista, Windows<sup>®</sup> 7, Windows<sup>®</sup> 8, Windows<sup>®</sup> 8.1 (32- и 64-разрядные версии)
- 3. Программное обеспечение
  - Среда выполнения Java-Runtime (JRE содержится на установочном компакт-диске)
- 4. Bluetooth®
  - USB-адаптер Bluetooth®
  - Bluetooth<sup>®</sup> 2.0
  - USB версии 1.1 и выше
  - Установка драйвера или программного обеспечения BlueSoleil не допускается

### Установка для Windows®

Руководство по эксплуатации находится в папке docs на установочном компакт-диске. Доступные документы четко отображаются в index.htm.

### Процедура

Ниже приведено подробное описание отдельных этапов.

- А. Установка системы НМS с компакт-диска.
- В. При необходимости установите драйверы с компакт-диска в следующей последовательности:
  - 1. Драйвер Bluetooth®
  - 2. Драйвер USB
- С. Вставьте USB-кабель и (или) адаптер Bluetooth® в компьютер.

11 - Установка программного обеспечения

#### Установка HMS с компакт-диска

- 1. Вставьте компакт-диск в дисковод.
- 2. Установка системы **HMS** должна запуститься автоматически. В противном случае выполните следующие действия.
  - I. Откройте дисковод компакт-дисков в Проводнике Windows<sup>®</sup>.
  - II. Нажмите на файл CD\_Start.exe, чтобы начать установку.

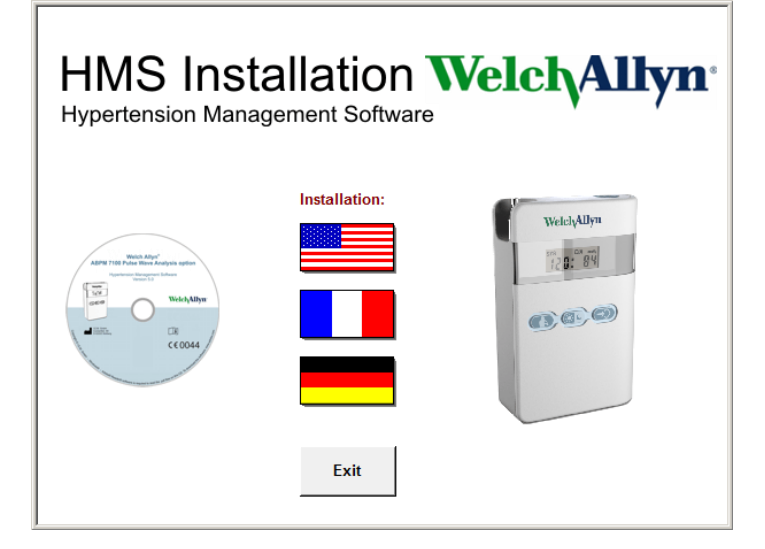

3. Выберите язык. При этом откроется меню установки.

| HMS Installation Welch Allyn*<br>Hypertension Management Software                    |           |                        |                          |  |
|--------------------------------------------------------------------------------------|-----------|------------------------|--------------------------|--|
| Before plug-in U                                                                     | SB cable: | Please install USB Cal | ble driver!              |  |
| Weich Allyn*<br>ABPN 7100 Folse Wine Analysis option<br>Instruction Examples folgers | <b>;</b>  | HMS Setup              | Installation of HMS      |  |
| Weich Liby                                                                           | Ð,        | Documents              | Manual, Short Guide etc. |  |
| C€0044                                                                               | ¢         | USB Cable driver       | Not for Windows 95, NT   |  |
|                                                                                      |           |                        |                          |  |
| Main Menu                                                                            | <b>*</b>  | Exit                   | Quit installation        |  |

4. Нажмите на пункт меню HMS Setup (Установка HMS). Откроется мастер установки.

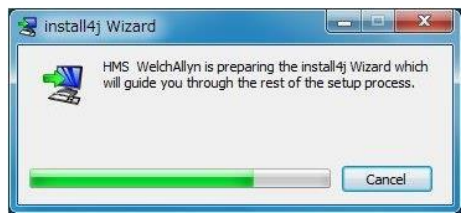

#### 12 - Установка программного обеспечения

5. Выберите язык и нажмите ОК.

| Please select a language: |
|---------------------------|
| English                   |

6. Следуйте инструкциям на экране.

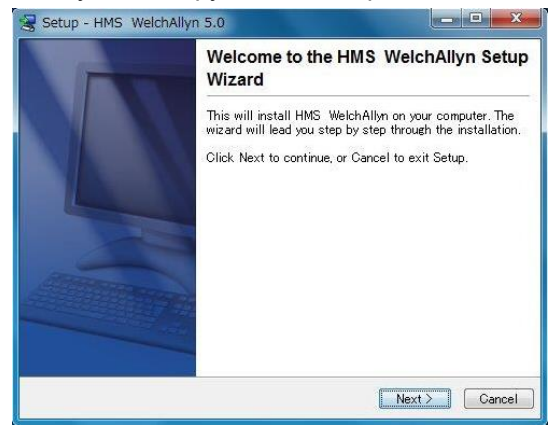

#### Установка драйвера Bluetooth®

Для USB-адаптера Bluetooth<sup>®</sup> DIGITUS (применимо для Windows<sup>®</sup> XP SP2 и более поздних версий) драйвер не требуется.

#### Установка драйвера USB

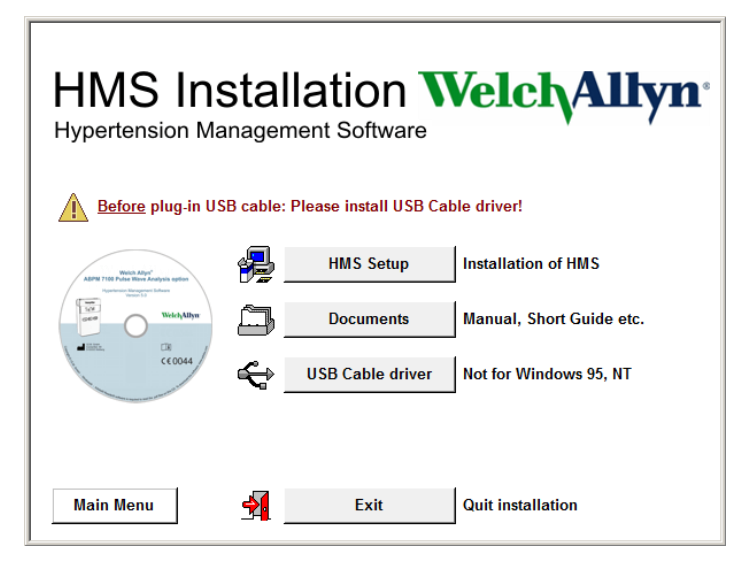

- 1. В меню установки выберите пункт USB Cable Driver (Драйвер кабеля USB).
- 2. Следуйте инструкциям на экране.

## Установка для Macintosh® OS X 10.7.5 и более поздних версий

Руководство по эксплуатации находится в папке docs на установочном компакт-диске. Доступные документы четко отображаются в index.htm.

#### Процедура

- Установите приложение HMS CS с компакт-диска
- Подключите адаптер Bluetooth<sup>®</sup> и (или) USB-адаптер к компьютеру.

#### Установка HMS CS с компакт-диска

- 1. Вставьте прилагаемый компакт-диск в дисковод CD-ROM.
- 2. На рабочем столе появится символ компакт-диска для HMS CS.
- 3. Дважды щелкните этот символ компакт-диска для HMS CS. Откроется компакт-диск.
- 4. Откройте каталог Мас\_10-7-5.
- 5. Переместите файл HMS.app в каталог программ.

Установка программного обеспечения завершена.

## Запуск и выход из системы HMS

#### Запуск HMS

Дважды щелкните значок на рабочем столе компьютера, чтобы запустить **HMS**. Отображается информация о ходе загрузки (например, версия программы, индикатор выполнения).

#### Выход из системы HMS

|   | _ |  |
|---|---|--|
|   |   |  |
|   |   |  |
| 1 |   |  |

Щелкните на значок 🔛 на верхней панели инструментов окна приложения. Если ранее были изменены какие-либо данные, НМS предложит пользователю сохранить эти изменения. Отображается информация о выполнении процедуры выхода из программы.

## Структура окна приложения HMS

Доступ ко всем функциям можно получить из окна приложения. В зависимости от функции могут появляться дополнительные окна.

| File Datient Measurement series Settle                                                                                                    | nge 2                                                                                                    | _     |                 |    |            |          |                     |                      |
|----------------------------------------------------------------------------------------------------|----------------------------------------------------------------------------------------------------|-------|-----------------|----|------------|----------|---------------------|----------------------|
|                                                                                                    |                                                                                                    |       |                 |    |            | Pa       | atient: John Doe (0 | 8/02/45) Welch Allyr |
| Patient information Blood Pressure                                                                                                    | Pulse wave analysis                                                                                                    |       |                 |    |            |          |                     |                      |
| Address                                                                                                    |                                                                                                    |       | Medical history |    |            |          |                     |                      |
| Last Mana                                                                                                    | Contactor 1                                                                                                    |       | From            | To | Disease    |          |                     | Notes                |
| Doo                                                                                                    | lobo                                                                                                    |       |                 |    |            |          |                     |                      |
| Street                                                                                                    | Address 2                                                                                                    |       |                 |    |            |          |                     |                      |
| Baker Street                                                                                                    |                                                                                                    |       |                 |    |            |          |                     |                      |
| Zip Code City                                                                                                    | Country                                                                                                    |       |                 |    |            |          |                     |                      |
| 83445 London                                                                                                    |                                                                                                    | -     |                 |    |            |          |                     |                      |
| Phone Fax number                                                                                                    | Mobile                                                                                                    |       |                 |    |            |          |                     |                      |
| +44123456789                                                                                                    |                                                                                                    |       |                 |    |            |          |                     |                      |
| e-mail                                                                                                    |                                                                                                    |       |                 |    |            |          |                     |                      |
| john@doe.com                                                                                                    |                                                                                                    |       | C New entry     |    |            |          |                     | Delete entry         |
| Patient data                                                                                                    | Blood pressure limits                                                                                                    |       | Medication      |    |            |          |                     |                      |
| Patient ID Server-PID                                                                                                    |                                                                                                    |       | From            | To | Trade name | Active : | agent               | Dosage               |
| Heght (ing) Weght (ing) Meght (ing) (ing) | Preeding Variation of the second second seco | ihip  |                 |    |            |          |                     |                      |
| New entry                                                                                                    | Delete                                                                                                    | entry | New entry       | -  |            |          |                     | Delete entry         |

Функции можно вызвать из строки меню в верхней части окна. Панель инструментов под строкой меню содержит кнопки (значки) для отдельных этапов обработки. Основная рабочая область содержит три вкладки.

- 1. Информация о пациенте
- 2. Артериальное давление
- 3. Анализ пульсовой волны

#### Строка меню

Строка меню расположена в верхней части окна приложения.

File Patient Measurement series Settings ?

Ниже представлено краткое описание функций для каждого пункта меню:

Меню File (Файл)

| Пункт меню                                       | Функция                                                                                                    |
|--------------------------------------------------|----------------------------------------------------------------------------------------------------|
| «Patient list» (Список пациентов)                | Показать список ранее созданных записей пациентов.                                                                                                    |
| «New patient» (Новый пациент)                    | Создать запись нового пациента.                                                                                                    |
| «Import» (Импорт)                                | Импорт данных пациента.                                                                                                    |
| «Back up data» (Резервное<br>копирование данных) | Резервное копирование и восстановление базы данных.<br>(Обратите внимание: во время восстановления текущая база<br>данных заменяется резервной базой данных — существует риск<br>потери данных). |
| «Audit trail» (Контроль изменений)               | Зафиксировать все изменения данных пациента.                                                                                                    |
| «Quit program» (Выйти из<br>программы)           | Выход из <b>HMS</b> .                                                                                                    |

## 16 - Структура окна приложения HMS

#### Меню Patient (Пациент)

| Пункт меню                                | Функция                                                                                     |
|-------------------------------------------|---------------------------------------------------------------------------------------------|
| «Delete» (Удалить)                        | Удаление обработанных в настоящий момент данных пациентов,<br>включая все данные измерений. |
| «Export» (Экспорт)                        | Экспорт данных пациента вручную.                                                            |
| «Change ID» (Изменить<br>идентификатор)   | Изменение идентификатора пациента, данные которого обрабатываются в настоящий момент.       |
| «Discard changes»<br>(Отменить изменения) | Отмена изменений, внесенных в открытый в настоящий момент файл пациента.                    |

### Меню Measurement Series (Серия измерений)

| Пункт меню                | Функция                                                        |
|---------------------------|----------------------------------------------------------------|
| «Export (Excel)» (Экспорт | Сохранение выбранной в настоящий момент серии измерений в файл |
| (Excel))                  | Excel.                                                         |
| «Export (XML)» (Экспорт   | Сохранение выбранной в настоящий момент серии измерений в файл |
| (XML))                    | XML.                                                           |
| «Export (GDT)» (Экспорт   | Сохранение выбранной в настоящий момент серии измерений в файл |
| (GDT))                    | GDT.                                                           |
| «Delete» (Удалить)        | Удаление выбранной в настоящий момент серии измерений.         |

## Меню Settings (Настройки)

| Пункт меню                                                                 | Функция                                                                                 |
|----------------------------------------------------------------------------|-----------------------------------------------------------------------------------------|
| «Database» (База<br>данных)                                                | Настройка базы данных.                                                                  |
| «Language» (Язык)                                                          | Указание языка для программы.                                                           |
| «Port settings»<br>(Настройки порта)                                       | Указание порта для измерительного устройства.                                           |
| «Blood pressure limits»<br>(Предельные значения<br>артериального давления) | Указание предельных значений для анализа.                                               |
| «Analysis» (Анализ)                                                        | Указание настроек для анализа.                                                          |
| «Colors» (Цветовая<br>маркировка)                                          | Указание цветов для кривых и фона диаграммы.                                            |
| «Format» (Формат)                                                          | Указание метода подсчета, отображения и способа передачи по<br>Bluetooth <sup>®</sup> . |
| «PWA/CBP Activation»<br>(Активация PWA/CBP)                                | Активация функции анализа пульсовой волны (PWA).                                        |
| «GDT settings»<br>(Настройки GDT)                                          | Указание параметров файла и каталога для импорта / экспорта GDT.                        |

## Меню About (О программе)

| Пункт меню | Функция                                      |
|------------|----------------------------------------------|
|            | Отображение информации о версии <b>HMS</b> . |

#### Панель инструментов

Панель инструментов расположена под строкой меню в верхней части окна приложения. Она содержит кнопки (значки), используемые для быстрого вызова важных функций. Имя и дата рождения текущего пациента отображаются справа.

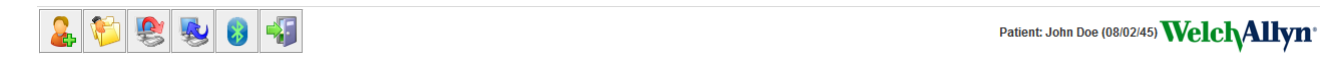

#### Совет При наведении курсора мыши на символ появляется краткая подсказка.

| Символ   | Значение                                          | Функция                                                                               |
|----------|---------------------------------------------------|---------------------------------------------------------------------------------------|
| 2        | «New patient»<br>(Новый<br>пациент)               | Создать запись нового пациента.                                                       |
| <b>1</b> | «Patient list»<br>(Список<br>пациентов)           | Показать список ранее созданных записей пациентов.                                    |
| <b>§</b> | «Prepare<br>device»<br>(Подготовка<br>устройства) | Подготовьте АВРМ 7100 к следующему измерению.                                         |
|          | «Upload device»<br>(Загрузить<br>устройство)      | Передача результатов измерений из системы АВРМ 7100.                                  |
| 8        | «Bluetooth®»                                      | красный: Bluetooth <sup>®</sup> выключен.<br>зеленый: Bluetooth <sup>®</sup> включен. |
|          | «Quit program»<br>(Выйти из<br>программы)         | Выход из <b>НМЅ</b> .                                                                 |

Примечание Некоторые из этих функций можно также открыть с помощью строки меню.

#### Активация функции анализа пульсовой волны (PWA)

Помимо 24-часового измерения артериального давления, система ABPM 7100 также оснащена встроенной функцией анализа пульсовой волны (PWA). Эту функцию можно разблокировать только после обновления устройства с помощью 16-значного лицензионного ключа, который является уникальным для серийного номера устройства ABPM 7100. Обратитесь в компанию Welch Allyn по вопросам обновления устройства.

- 1. Запустите НМЅ.
- 2. В меню Settings (Настройки) щелкните PWA/CBP Activation (Активация PWA/CBP).

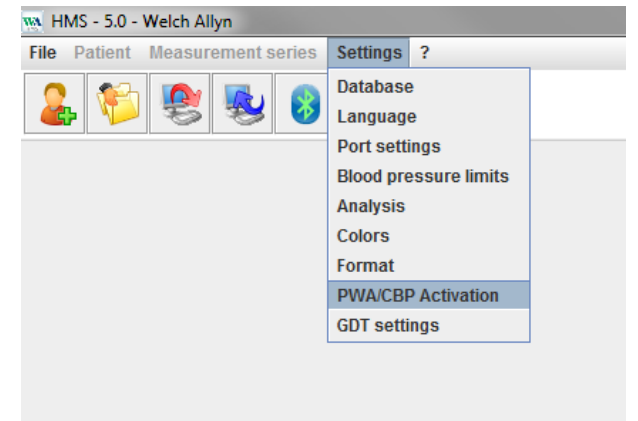

- 18 Структура окна приложения HMS
  - 3. Нажмите кнопку Yes (Да).

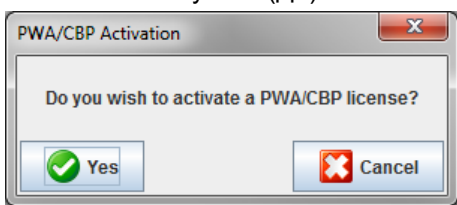

4. Затем система **HMS** предложит пользователю ввести 16-значный лицензионный ключ. Введите 16-значный лицензионный ключ и нажмите кнопку **Send** (Отправить).

| M Input License Key Code                                | ×      |
|---------------------------------------------------------|--------|
| Please insert a 16 digit alphanumeric license key code. |        |
|                                                         |        |
| Send                                                    | Cancel |

5. Нажмите кнопку ОК для подтверждения.

| Attentior | n!                                                              |
|-----------|-----------------------------------------------------------------|
| i         | You successfully activated the following license: ABPM7100-PWA. |
|           | ОК                                                              |

## Первые шаги с пробным профилем пациента

После успешной установки программного обеспечения **HMS** его можно протестировать вместе с пробным профилем пациента John Doe.

## Отображение сведений о пациенте

1. Запустите **HMS**, дважды щелкнув на значок на рабочем столе компьютера. Появится окно приложения.

Patient List (Список пациентов), чтобы

2. На панели инструментов щелкните на значок открыть следующее окно.

| F | Patient List |               |                   |               |           |  |  |  |  |
|---|--------------|---------------|-------------------|---------------|-----------|--|--|--|--|
|   |              |               |                   | ۵, [          |           |  |  |  |  |
|   | Last Name 🛆  | First name 🗠  | Patient ID        | Date of birth | Last ABPM |  |  |  |  |
|   | Doe          | John          | 99999999999999999 | 08/02/45      | 07/17/13  |  |  |  |  |
|   |              |               |                   |               |           |  |  |  |  |
| L |              |               |                   |               |           |  |  |  |  |
|   |              |               |                   |               |           |  |  |  |  |
| L |              |               |                   |               |           |  |  |  |  |
| L |              |               |                   |               |           |  |  |  |  |
| L |              |               |                   |               |           |  |  |  |  |
| L |              |               |                   |               |           |  |  |  |  |
| L |              |               |                   |               |           |  |  |  |  |
| l |              |               |                   |               |           |  |  |  |  |
| L |              |               |                   |               |           |  |  |  |  |
|   |              |               |                   |               |           |  |  |  |  |
|   | Open patient | 🔓 New patient |                   |               | Cancel    |  |  |  |  |

- 3. Выберите запись John Doe и нажмите Open patient (Открыть запись пациента).
- Совет Дважды щелкните на выбранного пациента, и в окне приложения отобразятся сведения о пациенте.

| Address         Index Proteine         Fortune         Fortune         Fortune         Medical history           Dec         Odn         Image: Star Street         Image: Star Street         Image: Star Street         Notes         Notes                                                                                                    | Notes              |              |                         |      |               | is l         | Pulse wave analysis | Blood Pressure | Patient information              |
|----------------------------------------------------------------------------------------------------|--------------------|--------------|-------------------------|------|---------------|--------------|---------------------|----------------|----------------------------------|
| Lan Hame Processer<br>Dependence<br>Save Street<br>Save Street                                                            | Nodes Nodes Dosage |              |                         | y    | Medical histo |              | aree mare analysis  | Concernite Li  | ddress                           |
| Doe door water and a server to be and a server to be and a server to b                                                                                                    | Delete ent         | Notes        | Disease N               | To   | From          |              | First name          | 3              | Last Name                        |
| have to end to end to e                                                                                                    | Doise ent          |              |                         |      |               |              | John                |                | Doe                              |
| Black foret<br>Back Conce<br>State Conce<br>Jandigoos com<br>Server Mo<br>Server Mo<br>Se | Dointe ent         |              |                         |      |               | as 2         | Address             |                | Street                           |
| Ad Cole Topo<br>Texa control topo<br>Texa control topo                                                                                                    | Dosage             |              |                         |      |               |              |                     |                | Baker Street                     |
| All Control Tax entrol Index<br>Hall 2014/07/9<br>Hall 2014/07/9<br>Hall 2014/07/9<br>Hall 2014/07/9<br>Hall 2014/07/9<br>Hall 2015<br>Hall 2015<br>Hall 2015<br>Hall 2015<br>Hall 2016<br>Hall 2016           | Dosage             |              |                         |      |               |              | Country             |                | 2p Code City                     |
| -412247878<br>wei<br>joingdos.com<br>Serve PD<br>999999999999999999999999999999999999                                                                                                    | Dosage             |              |                         |      |               | 12           | Mobile              | Fax number     | Phone                            |
| send data<br>Server-D0<br>Server-D0   | Desage             |              |                         |      |               |              |                     |                | +44123456789                     |
| joingdde.com     Biod pressure limits       Separation     ServerH0       Separation     ServerH0       Day 135 (65 mmlg<br>Stigle 100 100 00 0001945<br>000 0001945<br>000 0001945<br>000 0001945<br>000 0001945<br>000 0001945<br>000 0001945<br>000 0001945<br>000 0001945<br>000 0001945<br>000 0001945<br>135 (65 mmlg<br>Stigle 100 000 0001945<br>135 (65 mmlg<br>Stigle 100 000 0001945<br>135 (65 mmlg<br>Stigle 100 00000<br>135 (65 mmlg<br>Stigle 100 000000<br>135 (65 mmlg<br>Stigle 100 000000<br>135 (65 mmlg<br>Stigle 100 0000000<br>135 (65 mmlg<br>Stigle 100 0000000<br>135 (65 mmlg<br>Stigle 100 00000000<br>135 (65 mmlg<br>Stigle 100 00000000000<br>135 (65 mmlg<br>Stigle 100 000000000000000000000000000000000                                                                                                    | Dosage             |              |                         |      |               |              |                     |                | e-mail                           |
| sient data Biod pressure limits Harden 100 pressure limits Harden 2000 pressure limits Harden 2000 pressure limits Harden 2000 pressure limits Harden 2000 pressure limits Harden 2000 pressure limits Dep 140/00 mmtig Biod 2000 pressure limits Dep 140/00 mmtig Surgie Values Dep 140/00 mmtig Surgie Values Dep 14                                                                                                    | Dosage             |              |                         | ntry | C New         |              |                     |                | john@doe.com                     |
| Preset 0     Server-R0       999999999999999999999999999999999999                                                                                                    | Dosage             |              |                         |      | Medication    | limits       | Blood pressure lin  |                | atient data                      |
| AddPut Address - AddPut Address - AddPut AddRess - AddPut AddRess - AddPut                                                                                                    |                    | Active agent | Trade name Active agent | To   | From          |              |                     |                |                                  |
| Average Values<br>10 Average Values<br>Day 135 0 Sommity<br>10 Average Values<br>Day 135 0 Sommity<br>10 Average Values<br>Day 135 0 Sommity<br>Single Values<br>Day 135 0 Sommity<br>Single Value                                                                                                    |                    |              |                         |      |               |              | · ABPM Values       | Servervitu     | Patient ID<br>000000000000000000 |
| Stage     Stage                                                                                                    |                    |              |                         |      |               | ge Values    | Average             |                | 2222222222222222                 |
| 180 22 23 M Weat Participant 20 75 mm/lg<br>0802/145 69 Male of Male of                                                                                                    |                    |              |                         |      |               | 135/85mmHg   | Day 13              | (g) BMI Smoker | Height [cm] Weight [k]           |
| Coverses Total 130 80 mm/lg<br>Single Values<br>Day 140 90 mm/lg<br>Negative States<br>Coverses<br>Last Name First name Phone Relationship                                                                                                    |                    |              |                         |      |               | (20/75 mmHg  | Night 12            | 25.3 No -      | 180 82.0                         |
| 0802/145 69 Mate Temperature Single Values Day 100 mmlg Day 100 mmlg Day 100 mmlg - 54f measurements - 115/05 mmlg - 54f measurements - 115/05 mmlg - 54f measurement                                                                                                    |                    |              |                         |      |               | 30/80 mmHg   | Total 13            | yy] Age Gender | Date of birth (mmidd/yyyy)       |
| Inscreee Deartment from                                                                                                    |                    |              |                         |      |               | Values       | Single V            | 69 Male -      | 08/02/1945                       |
| Superformation     Superformation     Superfor                                                                                                    |                    |              |                         |      |               | 40/90mmHg    | Day 14              |                | Insurance                        |
| Deartment Name - Self measurements - 135/85 mmkg mergency contacts Last Name First name Phone Relationship                                                                                                    |                    |              |                         |      |               | 125/80 mmHg  | Night 12:           |                |                                  |
| Dastmention     135/85 mmHg       imergency contacts                                                                                                    |                    |              |                         |      |               | ents         | Self measurement    |                | and a second                     |
| mergency collacts<br>Last Name First name Phone Relationship                                                                                                    |                    |              |                         |      |               | /85 mmHg     | 135/8               |                | Department/Koom                  |
| Imergency contacts<br>LastName First name Phone Relationship                                                                                                    |                    |              |                         |      |               |              |                     |                |                                  |
| Last Name First name Phone Relationship                                                                                                    |                    |              |                         |      |               |              |                     |                | mergency contacts                |
|                                                                                                    |                    |              |                         |      |               | Relationship | Phone               | First name     | LastName                         |
|                                                                                                    |                    |              |                         |      |               |              |                     |                |                                  |
|                                                                                                    |                    |              |                         |      |               |              |                     |                |                                  |
|                                                                                                    |                    |              |                         |      |               |              |                     |                |                                  |
|                                                                                                    |                    |              |                         |      |               |              |                     |                |                                  |
|                                                                                                    |                    |              |                         |      |               |              |                     |                |                                  |
|                                                                                                    |                    |              |                         |      |               |              |                     |                |                                  |
|                                                                                                    |                    |              |                         |      |               |              |                     |                |                                  |
|                                                                                                    |                    |              |                         |      |               |              |                     |                |                                  |
|                                                                                                    |                    |              |                         |      |               |              |                     |                |                                  |
|                                                                                                    |                    |              |                         |      |               |              |                     |                |                                  |
|                                                                                                    |                    |              |                         |      |               |              |                     |                |                                  |
|                                                                                                    |                    |              |                         |      |               |              |                     |                |                                  |
|                                                                                                    |                    |              |                         |      |               |              |                     |                |                                  |
|                                                                                                    |                    |              |                         |      |               |              |                     |                |                                  |
|                                                                                                    |                    |              |                         |      |               |              |                     |                |                                  |

#### 20 - Первые шаги с пробным профилем пациента

Имя и дата рождения пациента будут отображаться в правом верхнем углу окна приложения. На вкладке **Patient Information** (Сведения о пациенте) имеется несколько областей: адрес, данные пациента, контактные лица при чрезвычайных ситуациях, история болезни, количество лекарственных препаратов и предельные значения артериального давления.

#### Отображение данных измерений пациента

1. Нажмите вкладку **Blood Pressure** (Артериальное давление), и слева отобразится список предыдущих измерений.

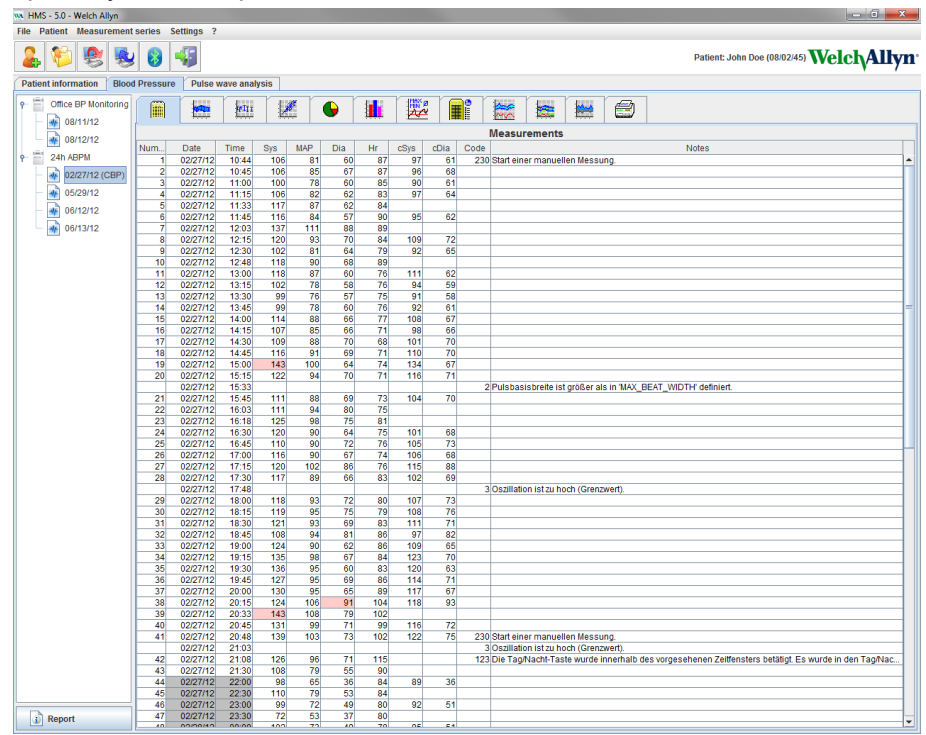

- 2. Нажмите, чтобы выбрать измерение. Затем отобразятся соответствующие данные измерений. Выделенные значения измерений представляют собой значения, превышающие заданные предельные значения.
- 3. Для дополнительного анализа нажмите на вкладку необходимого анализа.

Совет При наведении курсора мыши на символ появляется краткая подсказка.

#### Панель инструментов с вкладками анализа

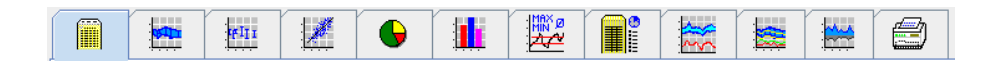

Описания параметров анализа подробно описаны в главе «Анализ измерений».

## Редактирование данных пациента

Информация о пациенте хранится в базе данных. Вы можете:

- создавать новые записи пациентов;
- редактировать данные пациентов, щелкнув на соответствующее поле;
- импортировать уже доступные сведения о пациенте из других баз данных.

Примечание Информацию о пациенте можно всегда отредактировать после ее создания.

#### Создание новых записей пациентов

На панели инструментов щелкните на значок 🎑 New Patient (Новый пациент), чтобы открыть следующее окно:

| New patient       |                  |            |           | ×      |
|-------------------|------------------|------------|-----------|--------|
| Patient ID*       |                  |            |           |        |
| 1                 |                  |            |           |        |
| Address           |                  |            |           |        |
| Last Nama*        |                  | First same |           |        |
| Last Name         |                  | First name |           |        |
| Street            |                  | 1          | Address 2 |        |
|                   |                  |            |           |        |
| Zip Code City     |                  |            | ountry    |        |
| Phone             | Fax number       | [          | Mobile    | •      |
|                   |                  |            | 1         |        |
| e-mail            |                  |            |           |        |
|                   |                  |            |           |        |
|                   |                  |            |           |        |
| Patient data      | 1 Weight         | [ka] BMI   | Smoker    |        |
| 0                 | 0.0              |            |           | -      |
| Date of birth*    | [mm/dd/yyyy] Age |            | Gender    |        |
|                   |                  |            |           | -      |
| * mandatory field |                  |            |           |        |
| Save              |                  |            |           | Cancel |

Поля **Patient ID** (Идентификатор пациента), **Last Name** (Фамилия) и **Date of birth** (Дата рождения) являются обязательными (эти данные выступают в качестве критериев сортировки или поиска), все прочие сведения являются необязательными.

Совет Используйте клавишу ТАВ для перехода от одного поля к другому.

Чтобы сохранить данные нового пациента, нажмите кнопку **Save** (Сохранить).

Чтобы сбросить запись нового пациента, нажмите кнопку **Cancel** (Отмена). Любая из этих опций вернет вас в окно приложения.

#### 22 - Редактирование данных пациента

| W HMS - 5.0 - Welch Allyn               |                                                                                                    |               |       |             |                     |                           |
|-----------------------------------------|----------------------------------------------------------------------------------------------------|---------------|-------|-------------|---------------------|---------------------------|
| File Patient Measurement series Setting | js ?                                                                                                    |               |       |             |                     |                           |
| 🌡 💱 😍 😼 🚳                               |                                                                                                    |               |       |             | Patient: Test Patie | ent (01/01/90) WelchAllyn |
| Patient information Blood Pressure Pr   | ulse wave analysis                                                                                                    |               |       |             |                     |                           |
| Address                                 |                                                                                                    | Medical histo | ory   |             |                     |                           |
| Last Name                               | int name                                                                                                    | From          | To    | Disease     |                     | Notes                     |
| Patient T                               | lest                                                                                                    |               |       |             |                     |                           |
| Street                                  | Address 2                                                                                                    |               |       |             |                     |                           |
|                                         |                                                                                                    |               |       |             |                     |                           |
| Zip Code City                           | Country                                                                                                    |               |       |             |                     |                           |
| Phone Fax number                        | Mobile                                                                                                    |               |       |             |                     |                           |
|                                         |                                                                                                    |               |       |             |                     |                           |
| e-mail                                  |                                                                                                    |               |       |             |                     |                           |
|                                         |                                                                                                    | C New         | entry |             |                     | Delete entry              |
| Deficent dete                           | Diagd processo limite                                                                                                    | Madiantian    |       |             |                     |                           |
| Patient data                            | blood pressure innes                                                                                                    | Medication    |       | Tends and a | Anthur a mont       | 0                         |
| Patient ID Server-PID                   | ADDM Values                                                                                                    | From          | 10    | Trade name  | Active agent        | Dosage                    |
| 1                                       | Appm values                                                                                                    |               |       |             |                     |                           |
| Height [cm] Weight [kg] BMI Smoker      | Day 135/85 mmHg                                                                                                    |               |       |             |                     |                           |
| 0 0.0                                   | Night 120/70 mmHg                                                                                                    |               |       |             |                     |                           |
| Date of birth [mm/dd/yyyy] Age Gender   | Total 130/80 mmHg                                                                                                    |               |       |             |                     |                           |
| 01/01/1990 24                           | Day 140/90 mmHg                                                                                                    |               |       |             |                     |                           |
| Insurance                               | Night 125/80 mmHg                                                                                                    |               |       |             |                     |                           |
|                                         | - Self measurements                                                                                                    |               |       |             |                     |                           |
| Department/Room                         | 135/85 mmHg                                                                                                    |               |       |             |                     |                           |
|                                         |                                                                                                    |               |       |             |                     |                           |
| Emergency contacts                      |                                                                                                    |               |       |             |                     |                           |
| Last Name First name                    | Phone Relationship                                                                                                    |               |       |             |                     |                           |
|                                         | r to the second second s |               |       |             |                     |                           |
|                                         |                                                                                                    |               |       |             |                     |                           |
|                                         |                                                                                                    |               |       |             |                     |                           |
|                                         |                                                                                                    |               |       |             |                     |                           |
|                                         |                                                                                                    |               |       |             |                     |                           |
|                                         |                                                                                                    |               |       |             |                     |                           |
|                                         |                                                                                                    |               |       |             |                     |                           |
|                                         |                                                                                                    |               |       |             |                     |                           |
|                                         |                                                                                                    |               |       |             |                     |                           |
|                                         |                                                                                                    |               |       |             |                     |                           |
|                                         |                                                                                                    |               |       |             |                     |                           |
|                                         |                                                                                                    |               |       |             |                     |                           |
|                                         |                                                                                                    |               |       |             |                     |                           |
|                                         |                                                                                                    |               |       |             |                     |                           |
|                                         |                                                                                                    |               |       |             |                     |                           |
| C New entry                             | Delete entry                                                                                                    | C New         | entry |             |                     | Delete entry              |

На вкладке **Patient Information** (Сведения о пациенте) отображается несколько областей: адрес, данные пациента, контактные лица при чрезвычайных ситуациях, история болезни, количество лекарственных препаратов и предельные значения артериального давления.

#### Выбор существующих записей пациентов

Выберите пациента из списка пациентов, созданного ранее в системе HMS, чтобы:

- просмотреть предыдущие измерения;
- подготовить монитор АВРМ 7100 для этого пациента;
- перенести значения измерений из АВРМ 7100 в систему НМS.

На панели инструментов щелкните значок Patient List (Список пациентов), чтобы отобразить список ранее созданных записей пациентов.

| Patient List |               |                   |               |           |  |  |  |  |
|--------------|---------------|-------------------|---------------|-----------|--|--|--|--|
|              |               |                   |               |           |  |  |  |  |
| Last Name 🛆  | First name 🗠  | Patient ID        | Date of birth | Last ABPM |  |  |  |  |
| Doe          | John          | 99999999999999999 | 08/02/45      | 07/17/13  |  |  |  |  |
| Patient      | Test          | 1                 | 01/01/90      |           |  |  |  |  |
|              |               |                   |               |           |  |  |  |  |
| Open patient | 🄓 New patient |                   |               | Cancel    |  |  |  |  |

Нажмите на нужную запись, чтобы выбрать ее, а затем нажмите кнопку **Open patient** (Открыть запись пациента).

#### Для поиска пациента выполните следующие действия:

- 1. Введите фамилию, имя или идентификатор пациента в поле поиска в правом верхнем углу. Система **HMS** выполнит поиск в базе данных и отобразит обнаруженных пациентов.
- 2. Нажмите на нужную запись, чтобы выбрать ее, а затем нажмите кнопку **Open patient** (Открыть запись пациента).
- 3. Система **HMS** вернет вас в окно приложения.

Если нужный пациент не найден, нажмите кнопку **New patient** (Новый пациент), чтобы создать запись для нового пациента.

#### Изменение данных пациента

Чтобы изменить адрес и (или) данные пациента, введите новую информацию в соответствующие поля.

- 1. Чтобы добавить контакты для экстренной связи, историю болезни и лекарственный препарат, нажмите кнопку **New entry** (Новая запись).
- 2. Введите новую информацию в соответствующее всплывающее окно.
- 3. Нажмите кнопку Save (Сохранить), чтобы сохранить новые данные.
- 4. Окно закроется.

#### Изменение идентификатора пациента

1. В строке меню нажмите **Patient** (Пациент), а затем **Change ID** (Изменить идентификатор), чтобы открыть следующее окно с текущим идентификатором пациента.

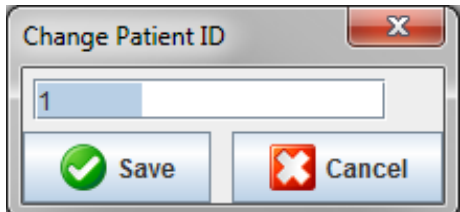

- 2. Измените идентификатор пациента.
- 3. Нажмите кнопку Save (Сохранить), чтобы сохранить данные.

#### Предельные значения артериального давления

- 1. На вкладке Patient Information (Сведения о пациенте) щелкните на поле Blood pressure limits (Предельные значения артериального давления).
- 2. В открытом окне редактирования задайте предельные значения артериального давления для выбранного пациента. Если какие-либо результаты измерений превышают предельные значения, такие результаты будут отмечены в анализе соответствующим образом.

### Удаление профиля пациента

- 1. В строке меню щелкните на вкладку **Patient** (Пациент), а затем нажмите кнопку **Delete** (Удалить).
- 2. Нажмите кнопку Yes (Да) для подтверждения.
- 3. Сведения о выбранном пациенте будут удалены вместе со всеми данными измерений.

## Контроль изменений

В строке меню нажмите **File** (Файл), а затем пункт меню **Audit trail** (Контроль изменений), чтобы отобразить все изменения в основных данных пациента.

| 🐘 Audit trail                   |                  |         |            |           |            |  |  |  |
|---------------------------------|------------------|---------|------------|-----------|------------|--|--|--|
| Patient                         | Object Fie       | eld 🗨   |            |           |            |  |  |  |
| Patient                         | Time             | Action  | Object     | Field     | Value      |  |  |  |
| 1 Patient Test 01/01/1990 00:00 | 11/19/2014 09:58 | Created | IEMPatient | id        | 2          |  |  |  |
|                                 | 11/19/2014 09:58 | Created | IEMPatient | weight_si | 0.0        |  |  |  |
|                                 | 11/19/2014 09:58 | Created | IEMPatient | size_si   | 0.0        |  |  |  |
|                                 | 11/19/2014 09:58 | Created | IEMPatient | birthdate | 01/01/1990 |  |  |  |
|                                 | 11/19/2014 09:58 | Created | IEMPatient | patientID | 1          |  |  |  |
|                                 | 11/19/2014 09:58 | Created | Adresse    | id        | 2          |  |  |  |
|                                 | 11/19/2014 09:58 | Created | Adresse    | lastname  | Patient    |  |  |  |
|                                 | 11/19/2014 09:58 | Created | Adresse    | firstname | Test       |  |  |  |
|                                 |                  |         |            |           |            |  |  |  |

## Работа с АВРМ 7100

### Сопряжение с помощью кабеля

#### Перед 24-часовым измерением

При использовании монитора АВРМ 7100 с кабельным соединением выполните следующие действия.

#### Подключение компьютера к АВРМ 7100 с помощью интерфейсного кабеля USB

#### Ha ABPM 7100

- 1. Убедитесь, что АВРМ 7100 выключен.
- 2. Вставьте USB-кабель в USB-порт компьютера.
- 3. Вставьте штекер интерфейсного кабеля USB в порт передачи данных в нижней части ABPM 7100.
- **Примечание** Красная точка на разъеме должна совпадать с красной точкой на порте передачи данных.
  - 4. Включите АВРМ 7100. На дисплее появятся буквы «со».

#### Настройка интерфейса между АВРМ 7100 и системой HMS

#### Условия настройки:

- АВРМ 7100 должен быть подключен к компьютеру;
- АВРМ 7100 и компьютер должны быть включены.

#### На компьютере:

- 1. Запустите **HMS**; если система **HMS** настроена правильно, появится окно **Patient List** (Список пациентов); в этом случае выберите пациента.
- 2. В строке меню нажмите **Settings** (Настройки), а затем пункт меню **Port settings** (Настройки порта).
- 3. В окне Port settings (Настройки порта) выберите вкладку Serial/USB (Последовательный/USB).

#### Подготовка системы АВРМ 7100 к 24-часовому измерению

#### Условия настройки:

- АВРМ 7100 должен быть подключен к компьютеру;
- АВРМ 7100 и компьютер должны быть включены.

**Примечание** Для новых измерений всегда используйте полностью заряженные аккумуляторы. При установке батарей соблюдайте полярность.

- 1. Запустите НМЅ.
- 2. Выберите пациента.
- 3. На панели инструментов нажмите значок Prepare device (Подготовить устройство), чтобы открыть следующее окно:

#### 26 - Работа с АВРМ 7100

| Prepare device (Version 20)       |                     |                      |                      |  |  |  |  |
|-----------------------------------|---------------------|----------------------|----------------------|--|--|--|--|
| Patient<br>John Doe               | Send P              | atient ID            | Set clock on device  |  |  |  |  |
| Aug 2, 1945<br>999999999999999999 | Delete measurements |                      | Testing Device       |  |  |  |  |
| Protocol                          |                     |                      |                      |  |  |  |  |
| Protocol 10 - Send and activate.  |                     |                      | Preset               |  |  |  |  |
| ✓ Display of measured values      |                     |                      |                      |  |  |  |  |
| ✓ Bluetooth active                |                     |                      |                      |  |  |  |  |
| ₽ PWA                             |                     |                      |                      |  |  |  |  |
| 1st daytime interval 2nd day      | time interval       | 3rd daytime interval | Night interval       |  |  |  |  |
| Start 8 Clock Start               | 10 Tock             | Start 13 - Cl        | lock Start 0 - Clock |  |  |  |  |
| Measurements 30 🗸 /h Measure      | ements 30 💌 /h      | Measurements 30 -/h  | Measurements 30 💌 /h |  |  |  |  |
| ✓ Buzzer ✓ Buzz                   | er                  | ✓ Buzzer             | ✓ Buzzer             |  |  |  |  |
|                                   |                     |                      |                      |  |  |  |  |
| Open patient                      |                     |                      | Close                |  |  |  |  |

## **Примечание** Если напряжение батареи в измерительном устройстве недостаточно для 24-часового измерения, появится следующее предупреждение.

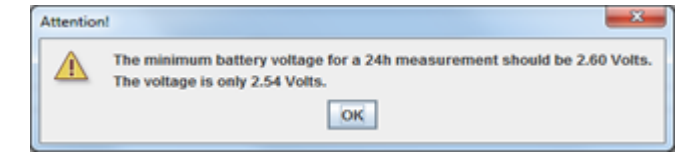

- 4. Укажите протокол для 24-часового измерения.
- 5. Нажмите Set clock on device (Установить часы на устройстве).
- 6. Нажмите Send patient ID (Отправить идентификатор пациента).
- 7. Нажмите Send and activate (Отправить и активировать).
- 8. Нажмите Close (Закрыть).
- 9. Нажмите на панели инструментов значок *Ш*, чтобы выйти из **HMS**.

#### Ha ABPM 7100:

- 10. Выключите АВРМ 7100.
- 11. Отсоедините кабель, вытащив штекер кабеля из порта на компьютере.

#### Запуск 24-часового измерения

#### Ha ABPM 7100:

Для подключения компьютера к ABPM 7100 необходимо выполнить описанные ниже действия. Ознакомьтесь с руководством по эксплуатации ABPM 7100 и главой **Measurement Process** (Процесс измерения).

#### После 24-часового измерения

При использовании монитора АВРМ 7100 с кабельным соединением выполните следующие действия.

#### Подключение компьютера к АВРМ 7100 через кабель после 24-часового измерения

После 24-часового измерения перенесите данные из АВРМ 7100 в систему НМS.

- 1. Убедитесь, что монитор АВРМ 7100 выключен.
- 2. Снимите систему АВРМ 7100 с пациента (снимите манжету и отсоедините систему АВРМ 7100). Следуйте инструкциям, приведенным в руководстве по эксплуатации АВРМ 7100.
- 3. Подключите ABPM 7100 к компьютеру с помощью интерфейсного кабеля USB:
  - а. вставьте USB-кабель в USB-порт компьютера;
  - b. вставьте штекер интерфейсного кабеля USB в порт передачи данных в нижней части ABPM 7100.

**Примечание** Красная точка на разъеме должна совпадать с красной точкой на порте передачи данных.

- 4. Включите АВРМ 7100.
- 5. На ЖК-дисплее АВРМ 7100 будут отображаться буквы «со».
- Для получения дополнительной информации о системе ABPM 7100 см. руководство по эксплуатации системы ABPM 7100.

#### Передача результатов 24-часового измерения с монитора АВРМ 7100

Убедитесь, что система АВРМ 7100 подключена к компьютеру, а АВРМ 7100 и компьютер включены.

- 1. Запустите НМЅ.
- 2. На панели инструментов нажмите на значок <sup>12</sup>, чтобы открыть окно **Patient List** (Список пациентов).
- 3. Выберите пациента.
- 4. На панели инструментов нажмите на значок **Upload device** (Загрузить устройство). Система **HMS** предложит пользователю: «Assign measurement results to patient with patient ID XXX?» (Присвоить результаты измерений пациенту с идентификатором пациента XXX?).
- 5. Нажмите кнопку **Yes** (Да). Система **HMS** предложит пользователю: «Delete Patient ID and measurement results from the ABPM 7100?» (Удалить идентификатор пациента и результаты измерений из памяти ABPM 7100?).
- Примечание Как правило, результаты измерений из системы ABPM 7100 удаляются после передачи результатов. При подготовке системы ABPM 7100 к работе с «новым» пациентом система HMS укажет все результаты измерений, оставшиеся в системе ABPM 7100 от предыдущего пациента.
- 6. Нажмите кнопку **Yes** (Да), чтобы удалить результаты измерений, или кнопку **No** (Нет), чтобы сохранить результаты измерений в системе ABPM 7100. Появится окно **Measurement series** (Серия измерений).

#### 28 - Работа с АВРМ 7100

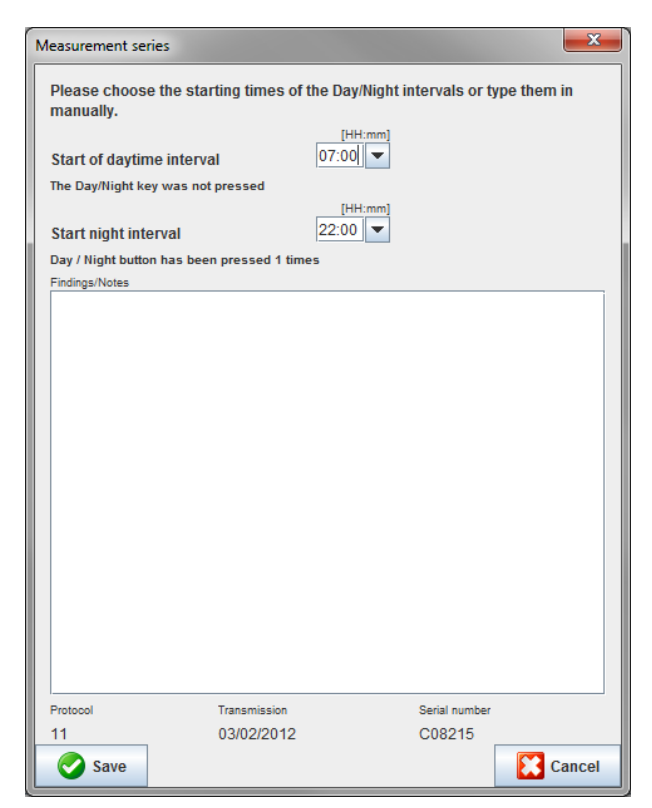

- 7. При необходимости измените время дневного и ночного интервалов.
- 8. Введите примечание.
- 9. Для подтверждения нажмите кнопку **Save** (Сохранить). Переданные значения измерений отобразятся в виде таблицы со значениями.

#### Ha ABPM 7100:

- 10. Выключите АВРМ 7100.
- 11. Отсоедините интерфейсный USB-кабель (извлеките штекер из порта передачи данных).
- Дополнительные сведения об анализе серий измерений см. в главе Analyzing Measurements (Анализ измерений).

#### Сопряжение через Bluetooth®

#### Перед 24-часовым измерением

При использовании ABPM 7100 с подключением Bluetooth® выполните следующие измерения.

#### Настройка интерфейса между ABPM 7100 и HMS

Чтобы настроить интерфейс между ABPM 7100 и **HMS**, убедитесь, что компьютер включен и на него установлен драйвер Bluetooth<sup>®</sup>.

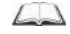

Для получения дополнительной информации о системе ABPM 7100 см. руководство по эксплуатации системы ABPM 7100.

- 1. Запустите **HMS**. Если система **HMS** настроена правильно, появится окно **Patient List** (Список пациентов), в этом случае выберите пациента.
- 2. В строке меню нажмите **Settings** (Настройки), а затем пункт меню **Port settings** (Настройки порта).

- 3. В окне Port settings (Настройки порта) выберите вкладку Bluetooth®.
- Нажмите Add device (Добавить устройство), затем отобразится следующее сообщение: «Switch on the ABPM 7100 and change into «PAIr» mode» (Включите ABPM 7100 и перейдите в режим «PAIr» (Сопряжение устройства)).

#### Ha ABPM 7100:

- 5. Включите АВРМ 7100.
- 6. Переключите АВРМ 7100 в режим сопряжения следующим образом:
  - і. нажмите и удерживайте кнопку ඟ, а затем нажмите кнопку 🍩
  - ii. удерживайте чети кнопку до тех пор, пока на ЖК-дисплее не начнут мигать буквы «**PAIr**» (Сопряжение устройства);
  - iii. нажмите кнопку . Сообщение «**PAIr**» (Сопряжение устройства) перестанет мигать, и прозвучит звуковой сигнал.

#### На компьютере:

- 7. Нажмите кнопку **ОК**. Затем появится окно **поиска устройств Bluetooth**<sup>®</sup>, через некоторое время серийный номер ABPM 7100 (например WSTXXX) появится в окне приложения.
- 8. Нажмите на серийный номер.
- 9. Нажмите кнопку **Pairing** (Сопряжение). Отобразится следующее сообщение: «Pairing successful» (Сопряжение выполнено).
- 10. Нажмите кнопку **OK** для подтверждения, затем появится окно **Device Connection** (Подключение устройства).
- 11. Нажмите кнопку Save (Сохранить).

#### Ha ABPM 7100:

12. Прозвучит звуковой сигнал.

#### На компьютере:

13. Измерительное устройство появится в окне **Port settings** (Настройки порта) на вкладке **Bluetooth**<sup>®</sup>.

Нажмите Save (Сохранить).

#### Ha ABPM 7100:

14. Выключите АВРМ 7100.

Интерфейс Bluetooth<sup>®</sup> между ABPM 7100 и системой **HMS** успешно настроен, HMS начнет распознавать монитор ABPM 7100, как только монитор ABPM 7100 перейдет в режим связи «**bt**» (Bluetooth).

#### Подготовка системы АВРМ 7100 к 24-часовому измерению

Убедитесь, что ABPM 7100 выключен и компьютер включен. Интерфейс между ABPM 7100 и **HMS** должен быть уже настроен.

Для получения дополнительной информации о системе ABPM 7100 см. руководство по эксплуатации системы ABPM 7100.

#### Ha ABPM 7100:

1. Включите ABPM 7100.

- 2. Запустите НМЅ.
- 3. На панели инструментов зеленый значок 🧖 Bluetooth<sup>®</sup> указывает на активное соединение Bluetooth<sup>®</sup>.
- 4. Выберите пациента.

#### Ha ABPM 7100:

- 5. Нажмите и удерживайте кнопку (), а затем нажмите кнопку
- 6. Нажмите <sup>1</sup>, на дисплее начнут мигать буквы «**bt**»;
- 7. Нажмите 🤍, сообщение «bt» перестанет мигать, и прозвучит звуковой сигнал.

#### На компьютере:

8. Появится окно Device Action (Действие устройства).

#### Ha ABPM 7100:

9. Дважды прозвучит звуковой сигнал.

#### На компьютере:

10. Нажмите кнопку **Prepare device** (Подготовить устройство), чтобы открыть окно **Prepare device** (Подготовить устройство).

## **Примечание** Если напряжение батареи в измерительном устройстве недостаточно для 24-часового измерения, появится следующее предупреждение.

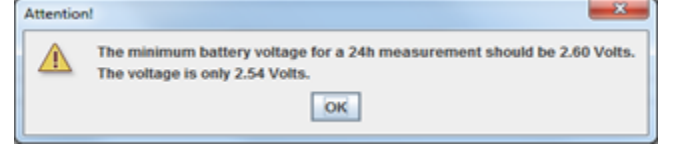

- **Примечание** Перед использованием убедитесь, что все результаты предыдущих измерений, сохраненные в АВРМ 7100, удалены во избежание неправильного присвоения значений. Значения измерений можно также удалить вручную на устройстве, см. руководство по эксплуатации АВРМ 7100.
  - 11. Укажите протокол для 24-часового измерения.
  - 12. Нажмите Set clock on device (Установить часы на устройстве).
  - 13. Нажмите Send patient ID (Отправить идентификатор пациента).
  - 14. Нажмите Send and activate (Отправить и активировать).
  - 15. Нажмите кнопку Save (Сохранить).

#### Ha ABPM 7100:

- 16. Прозвучит звуковой сигнал.
- 17. На ЖК-дисплее начнут мигать буквы «bt END» (Bluetooth соединение прервано), а затем время.

#### На компьютере:

18. Нажмите на панели инструментов на значок 💴, чтобы выйти из **HMS**.

#### Запуск 24-часового измерения

Убедитесь, что система АВРМ 7100 включена.

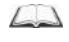

Для получения дополнительной информации о системе ABPM 7100 см. руководство по эксплуатации системы ABPM 7100.

#### Ha ABPM 7100:

- 1. Установите ABPM 7100 на пациента (расположите манжету и подсоедините ее к системе ABPM 7100), соблюдайте требования руководства по эксплуатации ABPM 7100.
- 2. Нажмите кнопку *для* выполнения измерений вручную, чтобы убедиться, что ABPM 7100 работает.
- 3. Дождитесь завершения первого измерения вручную. Если значение соответствует требованиям, нет необходимости проводить повторное измерение. Для активации протокола требуется успешно провести первое измерение АД вручную.

#### После 24-часового измерения

При использовании ABPM 7100 с подключением Bluetooth® выполните следующие шаги.

- 1. Убедитесь, что монитор АВРМ 7100 выключен.
- 2. Снимите систему ABPM 7100 с пациента (снимите манжету и отсоедините систему ABPM 7100). Соблюдайте требования руководства по эксплуатации ABPM 7100.

#### Передача результатов 24-часового измерения с монитора АВРМ 7100 через Bluetooth®

Убедитесь, что ABPM 7100 и компьютер включены. Интерфейс между ABPM 7100 и **HMS** должен быть уже настроен.

#### На компьютере:

- 1. Запустите НМЅ.
- 2. На панели инструментов зеленый значок 🧖 Bluetooth<sup>®</sup> указывает на активное соединение Bluetooth<sup>®</sup>.

#### Ha ABPM 7100:

- 3. Нажмите и удерживайте кнопку (), а затем нажмите кнопку
- 4. Нажмите . На дисплее начнут мигать буквы «**bt**».
- 5. Нажмите кнопку . Сообщение «bt» перестанет мигать, и прозвучит звуковой сигнал. Затем появится окно Device Action (Действие устройства).

- 6. Нажмите **Read-out of Values** (Считать значения). Система **HMS** предложит пользователю: «Assign measurement data to patient with patient ID XXX?» (Присвоить данные измерений пациенту с идентификатором XXX?).
- 7. Нажмите кнопку Yes (Да) для подтверждения, после передачи данных появится окно Measurement series (Серия измерений).
- 8. При необходимости измените время дневного и ночного интервалов.
- 9. Нажмите кнопку **Save** (Сохранить). Система **HMS** предложит пользователю: «Delete Patient ID and measurement data from measurement device?» (Удалить идентификатор пациента и данные измерений с измерительного устройства?).
- **Примечание** Как правило, результаты измерений из АВРМ 7100 удаляются после передачи. При подготовке системы АВРМ 7100 к работе с «новым» пациентом система **HMS** укажет все результаты измерений, оставшиеся в системе АВРМ 7100 от предыдущего пациента.
  - Нажмите кнопку Yes (Да), чтобы удалить результаты измерений, или кнопку No (Нет), чтобы сохранить результаты измерений в системе ABPM 7100. Откроется окно «Measurement Series» (Серия измерений).

#### 32 - Работа с АВРМ 7100

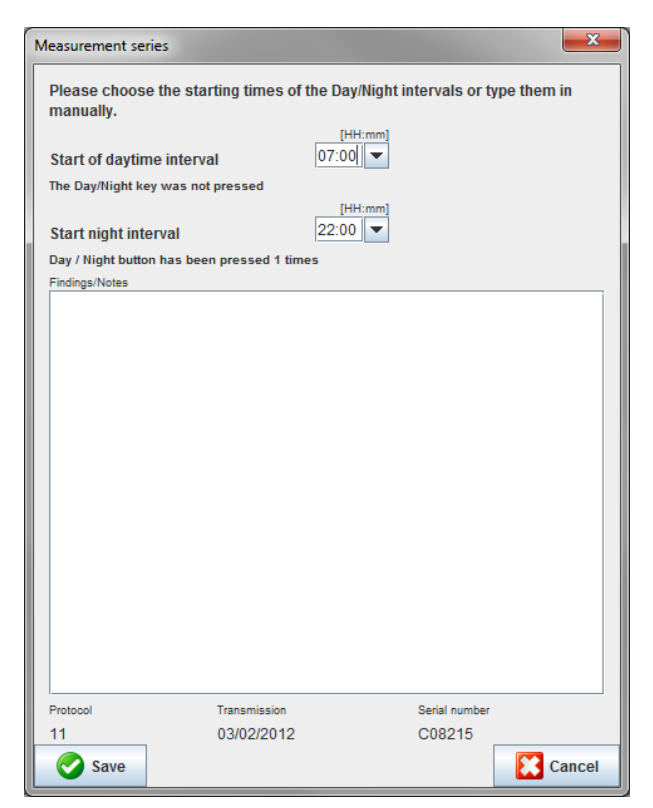

- 11. При необходимости измените время дневного и ночного интервалов.
- 12. Введите примечание.
- 13. Для подтверждения нажмите кнопку **Save** (Сохранить), и переданные значения измерений отобразятся в виде таблицы измерений.

#### Ha ABPM 7100:

- 14. Прозвучит звуковой сигнал.
- 15. На ЖК-дисплее начнут мигать буквы «bt END» (Bluetooth соединение прервано), а затем время;
- 16. Выключите АВРМ 7100.

Дополнительные сведения об анализе серий измерений см. в главе Analyzing Measurements (Анализ измерений).

## Подготовка АВРМ 7100 к измерению

Перед выполнением измерения отправьте с помощью системы **HMS** сведения о запланированном измерении в систему ABPM 7100.

Убедитесь, что система **HMS** активирована, а монитор ABPM 7100 включен и подключен к компьютеру. Интерфейс между ABPM 7100 и **HMS** должен быть уже настроен.

Выполните следующие действия:

- укажите протокол измерения;
- установите часы АВРМ 7100;
- подтвердите идентификатор пациента;
- выполните проверки устройства;
- удалите существующие измерения;
- начните 24-часовое измерение.
- 1. Выберите пациента.
- 2. На панели инструментов щелкните значок **Prepare device** (Подготовить устройство), чтобы открыть следующее окно.

| Prepare device (Version 20)     |                |                      |                         |  |  |  |  |
|---------------------------------|----------------|----------------------|-------------------------|--|--|--|--|
| Patient<br>John Doe             | Send P         | atient ID            | Set clock on device     |  |  |  |  |
| Aug 2, 1945<br>9999999999999999 | Delete mea     | asurements           | Testing Device          |  |  |  |  |
| Protocol                        |                |                      |                         |  |  |  |  |
| Protocol 10  Send and activate. |                |                      | Preset                  |  |  |  |  |
| ☑ Display of measured values    |                |                      |                         |  |  |  |  |
| ✓ Bluetooth active              |                |                      |                         |  |  |  |  |
| ₽ PWA                           |                |                      |                         |  |  |  |  |
| 1st daytime interval 2nd day    | time interval  | 3rd daytime interval | Night interval          |  |  |  |  |
| Start 8 Clock Start             | 10 🔽 Clock     | Start 13 🔻           | Clock Start 0 - Clock   |  |  |  |  |
| Measurements 30 🗸 /h Measure    | ements 30 🔻 /h | Measurements 30 💌    | /h Measurements 30 🔽 /h |  |  |  |  |
| ✓ Buzzer ✓ Buzz                 | er             | ✓ Buzzer             | ✓ Buzzer                |  |  |  |  |
| Open patient                    |                |                      | Close                   |  |  |  |  |

#### Настройка протокола измерений

В этом разделе можно настроить процедуру 24-часового измерения. Всего предоставляется 11 различных протоколов. Протоколы 1, 2, 10 и 11 можно настраивать по отдельности.

Кроме того, протокол 10 автоматически отправляет результаты измерений на компьютер врача через Bluetooth<sup>®</sup> после измерения. Рекомендуется использовать протокол 10 для мониторинга в кабинете врача.

Кроме того, протокол 11 запускает анализ пульсовой волны (PWA).

#### Выбор протокола

- 1. В раскрывающемся меню протокола выберите желаемый протокол.
- 2. Для протоколов 1, 2, 10 и 11 в дневное и ночное время определите следующее:
  - временной интервал (начало интервала);
  - количество измерений в пределах интервала;
  - отображаются ли значения измерений на дисплее АВРМ 7100 (отображение значения измерения);
  - раздается ли звуковой сигнал (зуммер) во время измерения.

#### Отправка протокола

- 1. Нажмите Send and activate (Отправить и активировать);
- 2. Нажмите кнопку Yes (Да) для подтверждения;

| _        | Дневное | Ночное | Измерений | Звуковой        | Отображение | Возможность |
|----------|---------|--------|-----------|-----------------|-------------|-------------|
| Протокол | время   | время  | в час     | сигнал (зуммер) | измерений   | регулировки |
| 1        | 08:00   | 23:59  | 4         | ДА              | ДА          | ДА          |
|          | 00:00   | 07:59  | 2         | HET             |             |             |
| 2        | 08:00   | 22:59  | 4         | ДА              | ДА          | ДА          |
|          | 23:00   | 07:59  | 1         | HET             |             |             |
| 3        | 07:00   | 21:59  | 4         | ДА              | ДА          | HET         |
|          | 22:00   | 06:59  | 2         | HET             |             |             |
| 4        | 08:00   | 23:59  | 4         | ДА              | ДА          | HET         |
|          | 00:00   | 07:59  | 2         | HET             |             |             |
| 5        | 18:00   | 09:59  | 4         | ДA              | ДА          | HET         |
|          | 10:00   | 17:59  | 2         | HET             |             |             |
| 6        | 07:00   | 23:59  | 4         | ДА              | ДА          | HET         |
|          | 00:00   | 06:59  | 2         | HET             |             |             |
| 7        | 06:00   | 22:59  | 4         | ДА              | ДА          | HET         |
|          | 23:00   | 05:59  | 2         | HET             |             |             |
| 8        | 07:00   | 08:59  | 6         | ДА              | ДА          | HET         |
|          | 09:00   | 23:59  | 4         | ДА              |             |             |
|          | 00:00   | 06:59  | 2         | HET             |             |             |
| 9        | -       | -      | 30        | HET             | ДА          | HET         |
| 10       | 08:00   | 07:59  | 30        | ДА              | ДА          | ДА          |
| 11       | 08:00   | 23:59  | 4         | ДА              | ДА          | ДА          |
|          | 00:00   | 07:59  | 2         | HET             |             |             |

#### Таблица протоколов

#### В отношении отдельных протоколов:

- Протоколы 1, 2, 10 и 11 можно настраивать по отдельности. Можно изменять следующие параметры:
  - 1. Измерения, отображаемые на дисплее.
  - 2. Начало четырех дневных интервалов и количество измерений в час. Для данного параметра доступны следующие варианты:
    - 4, 5, 6, 10, 12, 15, 20, 30 измерений в час
  - 3. Функция зуммера включается и выключается в течение четырех дневных интервалов.
- Протоколы с 3 по 9 являются предустановленными и не могут быть изменены.
- Протокол 5 подходит для измерений в ночное время (ночная смена).
- Протокол 9 это протокол для проведения ортостатической пробы. В этом тесте артериальное давление измеряется каждые 2 минуты в течение первых 30 минут. Через 30 минут монитор артериального давления выполняет измерения с настройкой журнала 3.
- Протокол 10 позволяет автоматически отправлять результаты измерений непосредственно на ПК врача для выполнения измерений через Bluetooth<sup>®</sup>. Для активации кнопки Bluetooth<sup>®</sup> необходим интерфейс Bluetooth<sup>®</sup>. Для практического мониторинга можно использовать протокол 10. В дополнение к управлению измерением артериального давления в протоколе 10 можно интегрировать измерение центрального артериального давления с помощью монитора ABPM7100 с дополнительной функцией измерения CBP или анализ пульсовой волны с помощью ABPM 7100 с дополнительной функцией PWA.
- Протокол 11 используется для 24-часового измерения артериального давления с определением центрального артериального давления или для анализа пульсовой волны и может использоваться с ABPM 7100 с функцией CBP или PWA. Система HMS 5.0 используется для регулировки интервалов измерения.

### Установка часов АВРМ 7100

Время, установленное на компьютере, будет использоваться системой АВРМ 7100.

- 1. Нажмите Set clock on device (Установить часы на устройстве).
- 2. Нажмите кнопку ОК для подтверждения, и в АВРМ 7100 отобразится установленное время.

#### Передача идентификатора пациента

Идентификатор выбранного пациента должен быть сохранен в системе ABPM 7100. При передаче значений измерений, полученных в течение 24 часов, система **HMS** автоматически распознает пациента.

- 1. Нажмите Send patient ID (Отправить идентификатор пациента).
- 2. Нажмите кнопку **ОК** для подтверждения.

## Проверка АВРМ 7100

Выполните следующие действия, чтобы убедиться в том, что система АВРМ 7100 работает.

1. Нажмите Testing Device (Проверка устройства), чтобы открыть следующее окно.

| Testing Device |         |               | ×                |
|----------------|---------|---------------|------------------|
| Display        | Buzzer  | Version       | Internal battery |
| Keypad         | Battery | Serial number | PWA Status       |
|                |         |               | Close            |

- 2. Нажмите соответствующие функциональные клавиши.
- 3. Нажмите кнопку ОК для подтверждения.
- 4. Нажмите кнопку Close (Закрыть), чтобы завершить проверку.

### Удаление старых измерений

Результаты измерений в АВРМ 7100 обычно удаляются после их передачи на компьютер. При подготовке системы АВРМ 7100 к работе с «новым» пациентом система **HMS** укажет все результаты измерений, оставшиеся в системе АВРМ 7100 от предыдущего пациента.

Чтобы удалить существующие результаты измерений в системе АВРМ 7100:

- 1. нажмите Delete measurements (Удалить измерения);
- 2. нажмите Yes (Да) для подтверждения.

#### Завершение подготовки АВРМ 7100

- 1. Нажмите кнопку Close (Закрыть), и окно Prepare device (Подготовить устройство) исчезнет.
- 2. Отсоедините АВРМ 7100 от компьютера.

#### Экспорт результатов измерений

Полученные в ходе 24-часового измерения результаты, которые были переданы из ABPM 7100 в **HMS** для анализа, можно сохранить в файле. С помощью этого файла можно передать результаты измерений в систему управления данными пациентов.

- 1. Выберите пациента.
- 2. В окне приложения выберите вкладку **Blood Pressure** (Артериальное давление) или **Pulse Wave analysis** (Анализ пульсовой волны).
- 3. Эти вкладки содержат список предыдущих измерений слева.

| W HMS - 5.0 - Welch Allyn |           |             |           |      |     |          |          |           |           |         |   |                                          |
|---------------------------|-----------|-------------|-----------|------|-----|----------|----------|-----------|-----------|---------|---|------------------------------------------|
| File Patient Measurement  | series Se | ttings ?    |           |      |     |          |          |           |           |         |   |                                          |
| Export (Excel)            | 8         | <b>\$</b> ] |           |      |     |          |          |           |           |         |   | Patient: John Doe (08/02/45) Welch Allyr |
| Patient infor             | ressure   | Pulse w     | vave anal | ysis |     |          |          |           |           |         |   |                                          |
| Office BP Monitoring      |           |             | ett:      |      |     |          |          | <b>**</b> |           |         | 2 |                                          |
| 08/11/12                  |           |             |           |      |     |          |          |           | <br>Мезси | rements |   |                                          |
| 08/12/12                  | Num       | Date        | Time      | Sys  | MAP | Dia      | Hr (     | Code      | measa     | emento  |   | Notes                                    |
| 🕈 🚞 24h ABPM              | 1         | 08/12/12    | 09:00     | 161  | 118 | 97       | 78       |           |           |         |   |                                          |
| - M 02/27/12 (CBP)        | 2         | 08/12/12    | 09:02     | 163  | 11/ | 95<br>89 | 76       |           |           |         |   |                                          |
| - 🙀 05/29/12              | 4         | 08/12/12    | 09:06     | 155  | 110 | 88       | 73       |           |           |         |   |                                          |
| - 🙀 06/12/12              | 5         | 08/12/12    | 09:08     | 153  | 110 | 89       | 75       |           |           |         |   |                                          |
| 06/13/12                  | 7         | 08/12/12    | 09:12     | 145  | 105 | 86       | 72       |           |           |         |   |                                          |
|                           | 8         | 08/12/12    | 09:14     | 147  | 105 | 85       | 72       |           |           |         |   |                                          |
|                           | 10        | 08/12/12    | 09:18     | 143  | 103 | 84       | 71       |           |           |         |   |                                          |
|                           | 11        | 08/12/12    | 09:20     | 145  | 105 | 86       | 69<br>72 |           |           |         |   |                                          |
|                           |           |             |           |      |     |          |          |           |           |         |   |                                          |
|                           |           |             |           |      |     |          |          |           |           |         |   |                                          |
|                           |           |             |           |      |     |          |          |           |           |         |   |                                          |
|                           |           |             |           |      |     |          |          |           |           |         |   |                                          |
|                           |           |             |           |      |     |          |          |           |           |         |   |                                          |
|                           |           |             |           |      |     |          |          |           |           |         |   |                                          |
|                           |           |             |           |      |     |          |          |           |           |         |   |                                          |
|                           |           |             |           |      |     |          |          |           |           |         |   |                                          |
|                           |           |             |           |      |     |          |          |           |           |         |   |                                          |
|                           |           |             |           |      |     |          |          |           |           |         |   |                                          |
|                           |           |             |           |      |     |          |          |           |           |         |   |                                          |
|                           |           |             |           |      |     |          |          |           |           |         |   |                                          |
|                           |           |             |           |      |     |          |          |           |           |         |   |                                          |
|                           |           |             |           |      |     |          |          |           |           |         |   |                                          |
|                           |           |             |           |      |     |          |          |           |           |         |   |                                          |
|                           |           |             |           |      |     |          |          |           |           |         |   |                                          |
|                           |           |             |           |      |     |          |          |           |           |         |   |                                          |
|                           |           |             |           |      |     |          |          |           |           |         |   |                                          |
|                           |           |             |           |      |     |          |          |           |           |         |   |                                          |
|                           |           |             |           |      |     |          |          |           |           |         |   |                                          |
|                           |           |             |           |      |     |          |          |           |           |         |   |                                          |
|                           |           |             |           |      |     |          |          |           |           |         |   |                                          |
|                           |           |             |           |      |     |          |          |           |           |         |   |                                          |
|                           |           |             |           |      |     |          |          |           |           |         |   |                                          |
|                           |           |             |           |      |     |          |          |           |           |         |   |                                          |
| (1) Report                |           |             |           |      |     |          |          |           |           |         |   |                                          |

- 4. Выберите результат измерений, который требуется экспортировать, и нажмите на него.
- 5. В строке меню выберите **Measurement series** (Серия измерений), затем **Export** (Экспорт) (Excel), (XML) и (GDT). Откроется окно **Export measurement series** (Экспорт серии измерений).
- 6. Задайте каталог и имя файла.
- 7. Нажмите кнопку **Save** (Сохранить).

## Анализ измерения

После того как значения измерений из ABPM 7100 были переданы и сохранены из ABPM 7100 в **HMS**, для анализа измерений доступны следующие функции и анализ, которые описаны в этой главе.

| Вкладка      | Анализ                                                                   |
|--------------|--------------------------------------------------------------------------|
|              | «Measurements» (Измерения)                                               |
|              | «Trends» (Тренды)                                                        |
| <b>IFIII</b> | «Bar chart» (Столбчатая диаграмма)                                       |
|              | «Scatter Points» (Точки рассеяния)                                       |
|              | «Exceeding norms» (Превышение норм)                                      |
|              | «Frequency distribution» (Распределение частот)                          |
|              | «Summary» (Сводка)                                                       |
|              | «Hourly Intervals» (Часовые интервалы)                                   |
|              | «Rise and Fall» (Подъем и падение)                                       |
|              | «Trends (PWA)» (Тренды (PWA)) (доступно только при наличии функции PWA)  |
|              | «Amplification» (Амплификация) (доступно только при наличии функции PWA) |
|              | «Print» (Печать)                                                         |

- 1. Выберите нужного пациента.
- 2. В окне приложения щелкните вкладку **Blood Pressure** (Артериальное давление). Вкладка **Blood Pressure** (Артериальное давление) содержит список предыдущих измерений слева.

#### 38 - Анализ измерения

3. Нажмите на измерение, чтобы отобразить соответствующую таблицу измерений.

| File Patient Measurement  | series S                                | ettings ?  | _         | _     | _     | _        | _        | _    | _    | _    |                                                                                                    |
|---------------------------|-----------------------------------------|------------|-----------|-------|-------|----------|----------|------|------|------|----------------------------------------------------------------------------------------------------|
| 2 🐔 😫 💺                   | 8                                       | <b>4</b> 5 |           |       |       |          |          |      |      |      | Patient: John Doe (08:02/45) Welch Allyn                                                           |
| Patient information Blood | d Pressure                              | Pulse v    | vave anal | lysis |       |          |          |      |      |      |                                                                                                    |
| Office BP Monitoring      | ( ( ( ( ( ( ( ( ( ( ( ( ( ( ( ( ( ( ( ( | 1.22       | 444       | 113   | < ) . | n r      | 4410     | 100  | 0    |      |                                                                                                    |
| 08/11/12                  |                                         |            |           | 2     | - I   | •        |          | 4    | ¥ 📕  |      |                                                                                                    |
| 00/10/12                  |                                         |            |           |       |       |          |          |      |      |      | Measurements                                                                                       |
| 00/12/12                  | Num                                     | Date       | Time      | Sys   | MAP   | Dia      | Hr       | cSys | cDia | Code | Notes                                                                                              |
| P 🔤 24h ABPM              | 1                                       | 02/27/12   | 10:44     | 106   | 81    | 60       | 87       | 97   | 61   | 230  | Start einer manuellen Messung.                                                                     |
| 4 02/27/12 (CBP)          | 3                                       | 02/27/12   | 11:00     | 100   | 78    | 60       | 85       | 90   | 61   |      |                                                                                                    |
| - 🚮 05/29/12              | 4                                       | 02/27/12   | 11:15     | 106   | 82    | 62       | 83       | 97   | 64   |      |                                                                                                    |
| - 🙀 06/12/12              | - 5                                     | 02/27/12   | 11:33     | 117   | 87    | 62<br>57 | 84<br>90 | 95   | 62   |      |                                                                                                    |
| - 🙀 06/13/12              | 7                                       | 02/27/12   | 12:03     | 137   | 111   | 88       | 89       |      |      |      |                                                                                                    |
|                           | 8                                       | 02/27/12   | 12:15     | 120   | 93    | 70       | 84       | 109  | 72   |      |                                                                                                    |
|                           | 10                                      | 02/27/12   | 12:30     | 102   | 90    | 68       | 89       | 92   | 00   |      |                                                                                                    |
|                           | 11                                      | 02/27/12   | 13:00     | 118   | 87    | 60       | 76       | 111  | 62   |      |                                                                                                    |
|                           | 12                                      | 02/27/12   | 13:15     | 102   | 78    | 58       | 76       | 94   | 59   |      |                                                                                                    |
|                           | 14                                      | 02/27/12   | 13:45     | 99    | 78    | 60       | 76       | 92   | 61   |      | =                                                                                                  |
|                           | 15                                      | 02/27/12   | 14:00     | 114   | 88    | 66       | 77       | 108  | 67   |      |                                                                                                    |
|                           | 10                                      | 02/27/12   | 14:15     | 107   | 88    | 70       | 68       | 98   | 70   |      |                                                                                                    |
|                           | 18                                      | 02/27/12   | 14:45     | 116   | 91    | 69       | 71       | 110  | 70   |      |                                                                                                    |
|                           | 19                                      | 02/27/12   | 15:00     | 143   | 100   | 64       | 74       | 134  | 67   |      |                                                                                                    |
|                           | 20                                      | 02/27/12   | 15:33     | 144   | 34    | 70       |          | 110  |      | 2    | Pulsbasisbreite ist größer als in 'MAX_BEAT_WIDTH' definiert.                                      |
|                           | 21                                      | 02/27/12   | 15:45     | 111   | 88    | 69       | 73       | 104  | 70   |      |                                                                                                    |
|                           | 22                                      | 02/27/12   | 16:03     | 111   | 94    | 80       | 75       |      |      |      |                                                                                                    |
|                           | 24                                      | 02/27/12   | 16:30     | 120   | 90    | 64       | 75       | 101  | 68   |      |                                                                                                    |
|                           | 25                                      | 02/27/12   | 16:45     | 110   | 90    | 72       | 76       | 105  | 73   |      |                                                                                                    |
|                           | 20                                      | 02/27/12   | 17:15     | 120   | 102   | 86       | 74       | 115  | 88   |      |                                                                                                    |
|                           | 28                                      | 02/27/12   | 17:30     | 117   | 89    | 66       | 83       | 102  | 69   |      |                                                                                                    |
|                           | 20                                      | 02/27/12   | 17:48     | 119   | 03    | 72       | 80       | 107  | 73   | 3    | Oszillation ist zu hoch (Grenzwert).                                                               |
|                           | 30                                      | 02/27/12   | 18:15     | 119   | 95    | 75       | 79       | 108  | 76   |      |                                                                                                    |
|                           | 31                                      | 02/27/12   | 18:30     | 121   | 93    | 69       | 83       | 111  | 71   |      |                                                                                                    |
|                           | 32                                      | 02/27/12   | 18:45     | 108   | 94    | 62       | 80       | 109  | 65   |      |                                                                                                    |
|                           | 34                                      | 02/27/12   | 19:15     | 135   | 98    | 67       | 84       | 123  | 70   |      |                                                                                                    |
|                           | 35                                      | 02/27/12   | 19:30     | 136   | 95    | 60       | 83       | 120  | 63   |      |                                                                                                    |
|                           | 37                                      | 02/27/12   | 20:00     | 130   | 95    | 65       | 89       | 117  | 67   |      |                                                                                                    |
|                           | 38                                      | 02/27/12   | 20:15     | 124   | 106   | 91       | 104      | 118  | 93   |      |                                                                                                    |
|                           | 39                                      | 02/27/12   | 20:33     | 143   | 108   | 79       | 102      | 116  | 72   |      |                                                                                                    |
|                           | 41                                      | 02/27/12   | 20:48     | 139   | 103   | 73       | 102      | 122  | 75   | 230  | Start einer manuellen Messung.                                                                     |
|                           | 42                                      | 02/27/12   | 21:03     | 100   | 06    | 74       | 115      |      |      | 100  | Oszillation ist zu hoch (Grenzwert).                                                               |
|                           | 42                                      | 02/27/12   | 21:30     | 108   | 79    | 55       | 90       |      |      | 123  | che nagivacini nasie wurde innemato des vorgesenenen zelliensters betaugt. Es wurde in den Tagivac |
|                           | 44                                      | 02/27/12   | 22:00     | 98    | 65    | 36       | 84       | 89   | 36   |      |                                                                                                    |
|                           | 45                                      | 02/27/12   | 22:30     | 110   | 79    | 53       | 84       | 02   | 51   |      |                                                                                                    |
| Report                    | 40                                      | 02/27/12   | 23:30     | 72    | 53    | 37       | 80       | 02   |      |      |                                                                                                    |
|                           | 40                                      | 00/00/40   | 00.00     | 400   | 70    | 40       | 70       | 05   | 24   | _    |                                                                                                    |

Выделенные значения представляют собой значения измерений, превышающие заданные предельные значения.

4. Для проведения дополнительного анализа нажмите на вкладку необходимого анализа.

#### Введите результаты серии измерений.

1. Дважды щелкните на измерение, и откроется окно Measurement series (Серия измерений).

| Measurement series          |                            |                                 |        |
|-----------------------------|----------------------------|---------------------------------|--------|
| Please choose the manually. | e starting times of the Da | ay/Night intervals or type then | n in   |
| Start of daytime in         | nterval                    | HH:mm]<br> 0  -                 |        |
| The Day/Night key w         | as not pressed             |                                 |        |
| Start night interva         | I 22:0                     | HH:mm]<br>IO                    |        |
| Day / Night button ha       | is been pressed 1 times    |                                 |        |
| Findings/Notes              |                            |                                 |        |
|                             |                            |                                 |        |
| Protocol                    | Transmission               | Serial number                   |        |
| 11                          | 03/02/2012                 | C08215                          |        |
| Save                        |                            |                                 | Cancel |

- 2. Введите свои заметки.
- 3. Нажмите кнопку **Save** (Сохранить), чтобы принять примечания, и окно **Measurement series** (Серия измерений) исчезнет.

## Вкладка «Measurements» (Измерения)

На вкладке Measurements (Измерения) приведены все значения серии измерений в формате таблицы.

| Чтобы отобразить таблицу измерений, щелкните вкл | адку 🛄 | Measurements | (Измерения). |
|--------------------------------------------------|--------|--------------|--------------|
|--------------------------------------------------|--------|--------------|--------------|

|     |          | <b>At</b> II |     | <b>#</b> | <b>•</b> |    |      |      |      |                                                                 |
|-----|----------|--------------|-----|----------|----------|----|------|------|------|-----------------------------------------------------------------|
|     |          |              |     |          |          |    |      |      | 1    | Measurements                                                    |
| Num | Date     | Time         | Sys | MAP      | Dia      | Hr | cSys | cDia | Code | Notes                                                           |
| 1   | 02/27/12 | 10:44        | 106 | 81       | 60       | 87 | 97   | 61   | 230  | 0 Start einer manuellen Messung.                                |
| 2   | 02/27/12 | 10:45        | 106 | 85       | 67       | 87 | 96   | 68   |      |                                                                 |
| 3   | 02/27/12 | 11:00        | 100 | 78       | 60       | 85 | 90   | 61   |      |                                                                 |
| 4   | 02/27/12 | 11:15        | 106 | 82       | 62       | 83 | 97   | 64   |      |                                                                 |
| 5   | 02/27/12 | 11:33        | 117 | 87       | 62       | 84 |      |      |      |                                                                 |
| 6   | 02/27/12 | 11:45        | 116 | 84       | 57       | 90 | 95   | 62   |      |                                                                 |
| 7   | 02/27/12 | 12:03        | 137 | 111      | 88       | 89 |      |      |      |                                                                 |
| 8   | 02/27/12 | 12:15        | 120 | 93       | 70       | 84 | 109  | 72   |      |                                                                 |
| 9   | 02/27/12 | 12:30        | 102 | 81       | 64       | 79 | 92   | 65   |      |                                                                 |
| 10  | 02/27/12 | 12:48        | 118 | 90       | 68       | 89 |      |      |      |                                                                 |
| 11  | 02/27/12 | 13:00        | 118 | 87       | 60       | 76 | 111  | 62   |      |                                                                 |
| 12  | 02/27/12 | 13:15        | 102 | 78       | 58       | 76 | 94   | 59   |      |                                                                 |
| 13  | 02/27/12 | 13:30        | 99  | 76       | 57       | 75 | 91   | 58   |      |                                                                 |
| 14  | 02/27/12 | 13:45        | 99  | 78       | 60       | 76 | 92   | 61   |      |                                                                 |
| 15  | 02/27/12 | 14:00        | 114 | 88       | 66       | 77 | 108  | 67   |      |                                                                 |
| 16  | 02/27/12 | 14:15        | 107 | 85       | 66       | 71 | 98   | 66   |      |                                                                 |
| 17  | 02/27/12 | 14:30        | 109 | 88       | 70       | 68 | 101  | 70   |      |                                                                 |
| 18  | 02/27/12 | 14:45        | 116 | 91       | 69       | 71 | 110  | 70   |      |                                                                 |
| 19  | 02/27/12 | 15:00        | 143 | 100      | 64       | 74 | 134  | 67   |      |                                                                 |
| 20  | 02/27/12 | 15:15        | 122 | 94       | 70       | 71 | 116  | 71   |      |                                                                 |
|     | 02/27/12 | 15:33        |     |          |          |    |      |      | 2    | 2 Pulsbasisbreite ist größer als in 'MAX_BEAT_WIDTH' definiert. |
| 21  | 02/27/12 | 15:45        | 111 | 88       | 69       | 73 | 104  | 70   |      |                                                                 |
| 22  | 02/27/12 | 16:03        | 111 | 94       | 80       | 75 |      |      |      |                                                                 |
| 23  | 02/27/12 | 16:18        | 125 | 98       | 75       | 81 |      |      |      |                                                                 |
| 24  | 02/27/12 | 16:30        | 120 | 90       | 64       | 75 | 101  | 68   |      |                                                                 |
| 25  | 02/27/12 | 16:45        | 110 | 90       | 72       | 76 | 105  | 73   |      |                                                                 |
| 26  | 02/27/12 | 17:00        | 116 | 90       | 67       | 74 | 106  | 68   |      |                                                                 |
| 27  | 02/27/12 | 17:15        | 120 | 102      | 86       | 76 | 115  | 88   |      |                                                                 |
| 28  | 02/27/12 | 17:30        | 117 | 89       | 66       | 83 | 102  | 69   |      |                                                                 |
|     | 02/27/12 | 17:48        |     |          |          |    |      |      | 3    | 3 Oszillation ist zu hoch (Grenzwert).                          |
| 29  | 02/27/12 | 18:00        | 118 | 93       | 72       | 80 | 107  | 73   |      |                                                                 |
| 30  | 02/27/12 | 18:15        | 119 | 95       | 75       | 79 | 108  | 76   |      |                                                                 |
| 31  | 02/27/12 | 18:30        | 121 | 93       | 69       | 83 | 111  | 71   |      |                                                                 |

Выделенные значения представляют собой значения измерений, превышающие заданные предельные значения.

#### Чтобы ввести примечания к измерению:

- 1. Нажмите на нужную строку в столбце «Notes» (Примечания).
- 2. Оставьте примечание.
- 3. Нажмите клавишу «Enter» (Ввод).

#### Исключение измерений:

Можно исключить какое-либо резко отличающееся значение, которое могло бы исказить репрезентативный долгосрочный анализ.

Нажмите на номер соответствующего столбца. Измерение исчезнет, и результат измерения будет исключен из статистического анализа. Чтобы включить значения измерений, просто нажмите на линию еще раз.

#### Печать таблицы измерений:

Перейдите на вкладку **Рrint** (Печать).

## Вкладка «Trends» (Тренды)

Эти значения измерений графически отображаются на диаграмме в зависимости от времени:

- значения систолического давления;
- средние значения;
- значения диастолического давления;
- ЧСС.

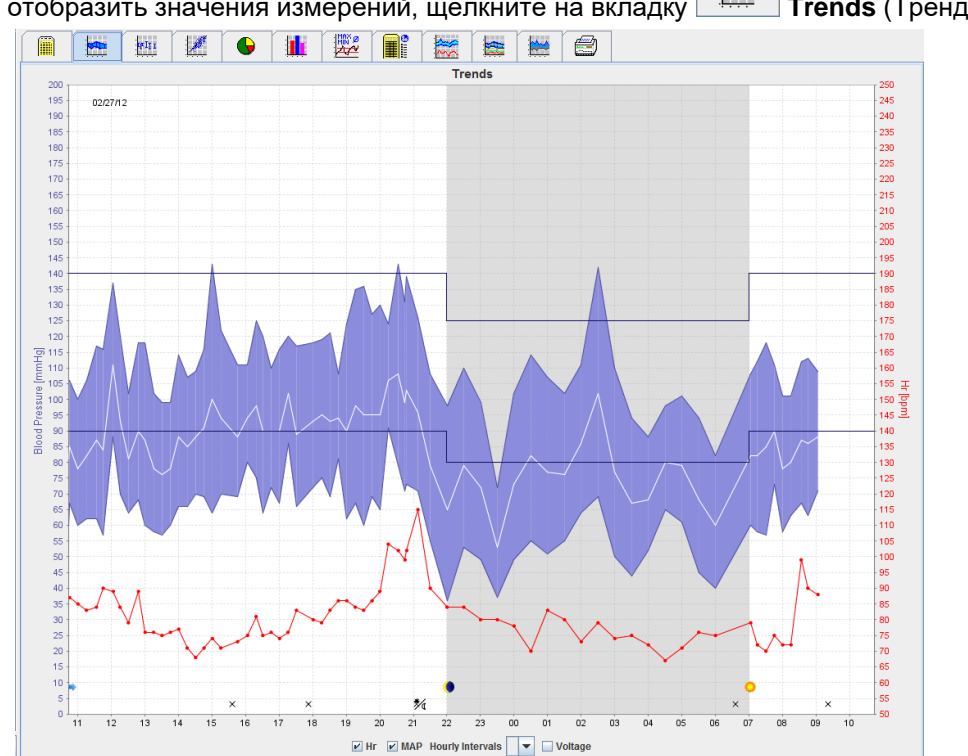

Trends (Тренды). Чтобы отобразить значения измерений. шелкните на вкладку

- На левой оси ординат отложены значения систолического и диастолического давления, а также • средние значения (единица измерения - мм.рт.ст.).
- Значения частоты сердечных сокращений отложены по правой оси ординат (у) (единица • измерения - уд./мин).
- По оси абсцисс отложены результаты дневных измерений. Выделены четыре регулируемых • дневных интервала для измерений. Измерения, выполняемые вручную, отмечены буквой «М».
- Верхние пределы артериального давления (систолическое, диастолическое) отображаются в . виде горизонтальных кривых заданных значений.
- Предельные значения артериального давления можно задать на вкладке Patient Примечание Information (Сведения о пациенте) в разделе Blood pressure limits (Предельные значения артериального давления).

#### Отображение и скрытие частоты сердечных сокращений

Нажмите на поле опции НR (ЧСС).

#### Отображение и скрытие средних значений

Нажмите на поле опции МАР (Среднее АД).

#### Отображение и скрытие средних значений

В выпадающем поле Hourly Intervals (Часовые интервалы) выберите требуемое количество часов.

#### Напряжение аккумулятора

Выберите поле Voltage (Напряжение). Напряжение батареи отображается в виде 24-часовой кривой параллельно артериальному давлению.

#### 41 - Анализ измерения

#### Отображение отдельных значений

- Выберите нужное время на диаграмме. Появится вертикальная линия, и значения измерений отобразятся в окне. Для просмотра смежных значений измерения наведите курсор мыши на диаграмму. Вертикальная линия следует за перемещением мыши, затем отображаются соответствующие значения.
- 2. Нажмите еще раз, чтобы отключить отображение.

#### Зумирование (увеличение) диаграммы

Щелкните на диаграмму и, удерживая левую кнопку мыши, переведите курсор слева направо, чтобы обозначить пределы поля увеличения.

#### Уменьшение (восстановление исходного размера) диаграммы

Щелкните на диаграмму и, удерживая левую кнопку мыши, перетащите курсор справа налево, чтобы восстановить исходный размер.

### Вкладка «Bar Chart» (Столбчатая диаграмма)

Эти значения измерений графически отображаются на диаграмме в зависимости от времени:

- значения систолического давления;
- средние значения;
- значения диастолического давления;
- ЧСС.

Чтобы отобразить значения измерений, нажмите на вкладку Ваг Chart (Столбчатая диаграмма).

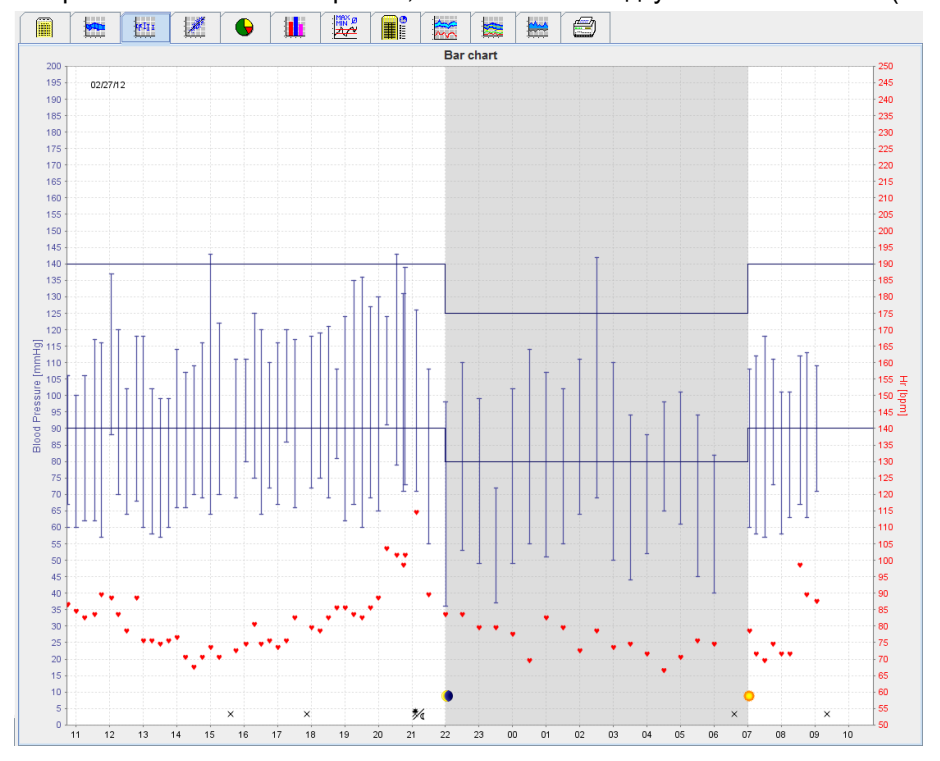

- На левой оси ординат отложены значения систолического и диастолического давления, а также средние значения (единица измерения мм.рт.ст.).
- Значения частоты сердечных сокращений отложены по правой оси ординат (у) (единица измерения уд./мин).
- По оси абсцисс отложены результаты дневных измерений. Выделены четыре регулируемых дневных интервала для измерений. Измерения, выполняемые вручную, отмечены буквой «М».
- Верхние пределы артериального давления (систолическое, диастолическое) отображаются в виде горизонтальных кривых заданных значений.

Примечание Предельные значения артериального давления можно задать на вкладке Patient Information (Сведения о пациенте) в разделе Blood Pressure Limits (Предельные значения артериального давления).

#### Зумирование (увеличение) диаграммы

Щелкните на диаграмму и, удерживая левую кнопку мыши, переведите курсор слева направо, чтобы обозначить пределы поля увеличения.

#### Уменьшение (восстановление исходного размера) диаграммы

Щелкните на диаграмму и, удерживая левую кнопку мыши, перетащите курсор справа налево, чтобы восстановить исходный размер.

## Вкладка «Scatter Points» (Разброс точек)

На этой диаграмме показана корреляция между систолическим и диастолическим артериальным давлением. Каждая точка соответствует одному измерению.

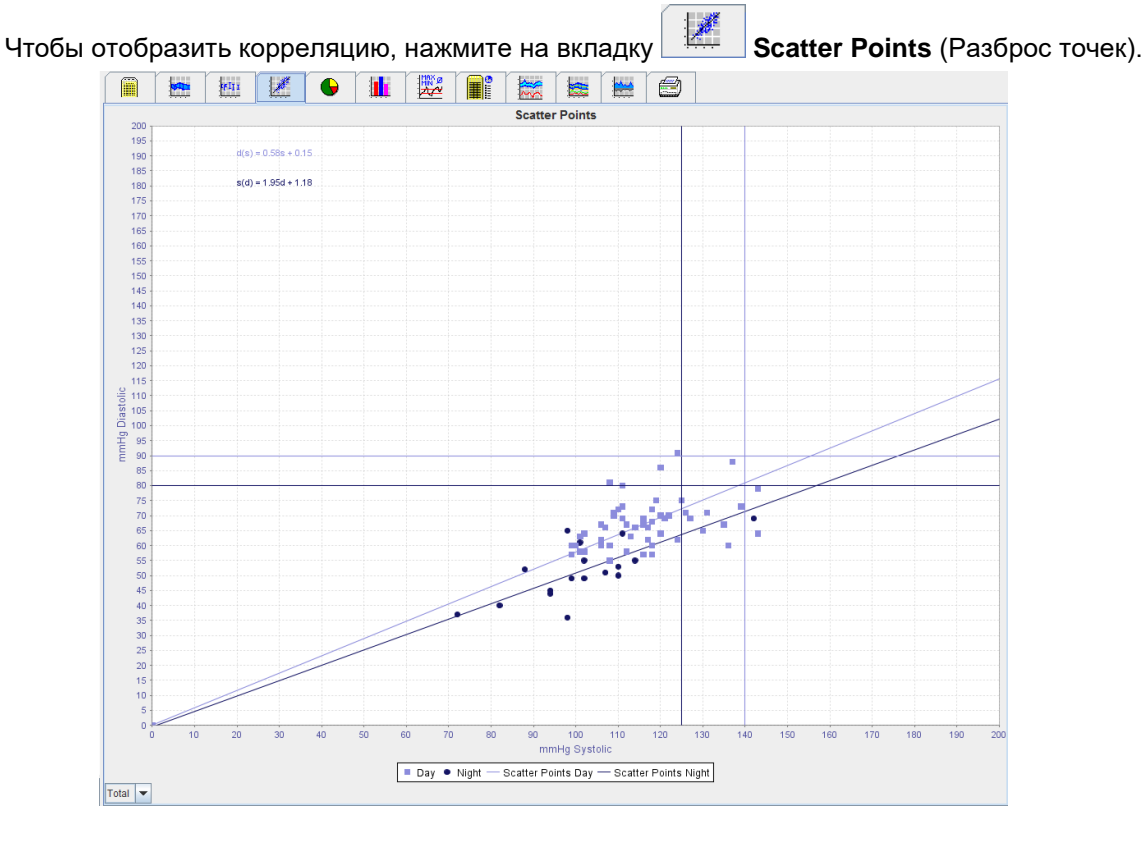

- По оси ординат отложены значения диастолического давления.
- По оси абсцисс отложены значения систолического давления.
- Предельные значения артериального давления отображаются в виде горизонтальных (систолических) и вертикальных (диастолических) кривых заданных значений.

Примечание Предельные значения артериального давления можно задать на вкладке Patient Information (Сведения о пациенте) в разделе Blood Pressure Limits (Предельные значения артериального давления).

#### Отображение и скрытие общих/дневных/ночных измерений

Используйте выпадающее поле в левом нижнем углу для отображения необходимого измерения (общее, дневное, ночное).

## Вкладка «Exceeding norms» (Превышение норм)

Значения серии измерений анализируются в соответствии с установленными предельными значениями артериального давления. На различных круговых диаграммах показаны процентные значения допустимых, повышенных и нормальных значений измерений.

# Примечание Предельные значения артериального давления можно задать на вкладке Patient Information (Сведения о пациенте) в разделе Blood Pressure Limits (Предельные значения артериального давления).

Чтобы отобразить значения, которые превышают заданные пределы, перейдите на вкладку **Exceeding norms** (Превышение норм).

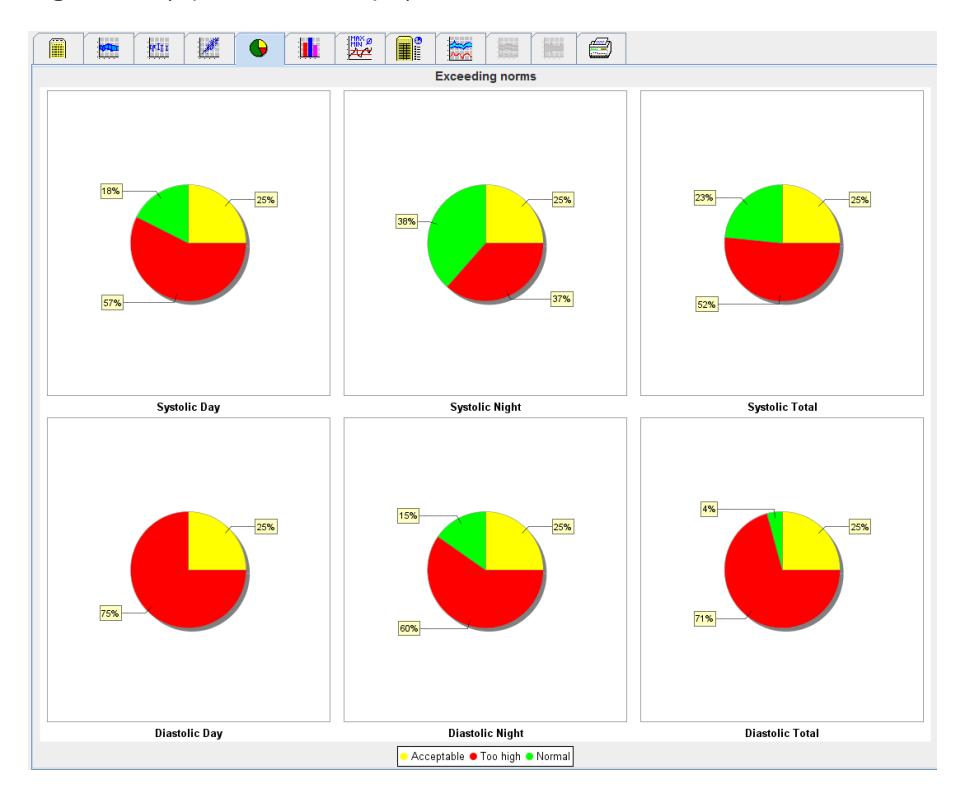

### Вкладка «Frequency Distribution» (Распределение частот)

Распределение значений систолического и диастолического давления, а также частоты сердечных сокращений отображается в виде гистограмм. Каждая столбчатая диаграмма отображает значения в процентах (интервалы по 10 единиц), т. е. 80–89, 90–99 и т. д.

Чтобы отобразить распределение частот, нажмите на вкладку (Распределение частот).

Frequency distribution

☻

#### 44 - Анализ измерения

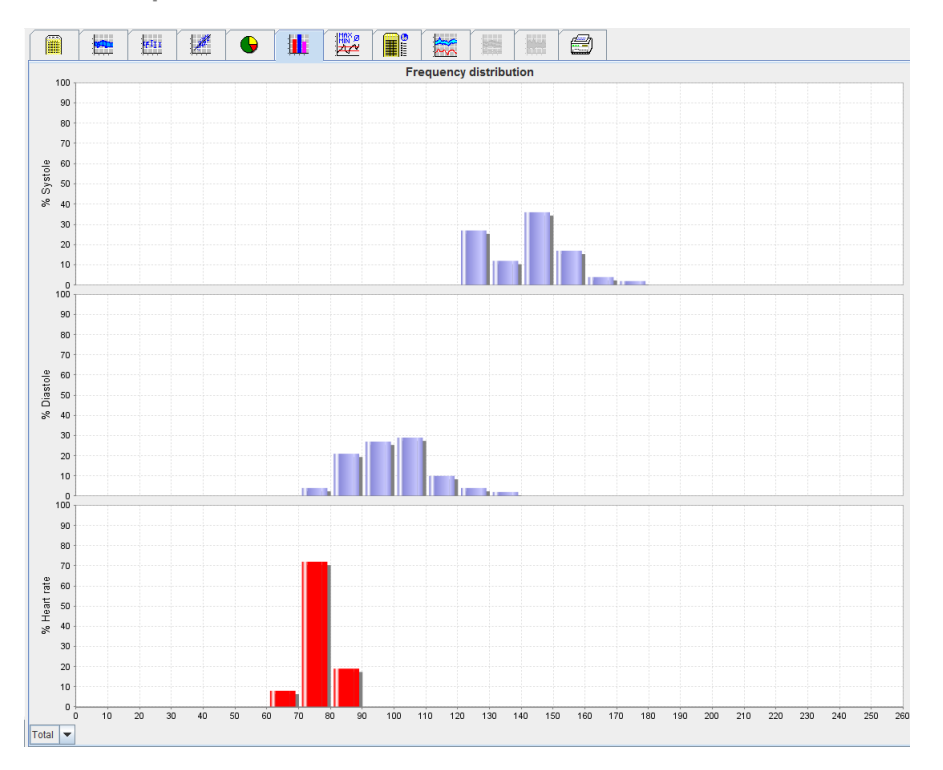

#### Выбор значений измерений для анализа

Используйте выпадающее поле в левом нижнем углу для отображения необходимого измерения (общее, дневное, ночное). На дисплее в дневное и ночное время вертикальные линии обозначают предельные значения артериального давления.

Примечание Пределы артериального давления можно задать на вкладке Patient Information (Сведения о пациенте) в разделе Blood pressure limits (Предельные значения артериального давления).

### Вкладка «Summary» (Сводка)

Сводка содержит важные статистические данные по систолическому и диастолическому артериальному давлению. Значения для дня и ночи отображаются соответственно.

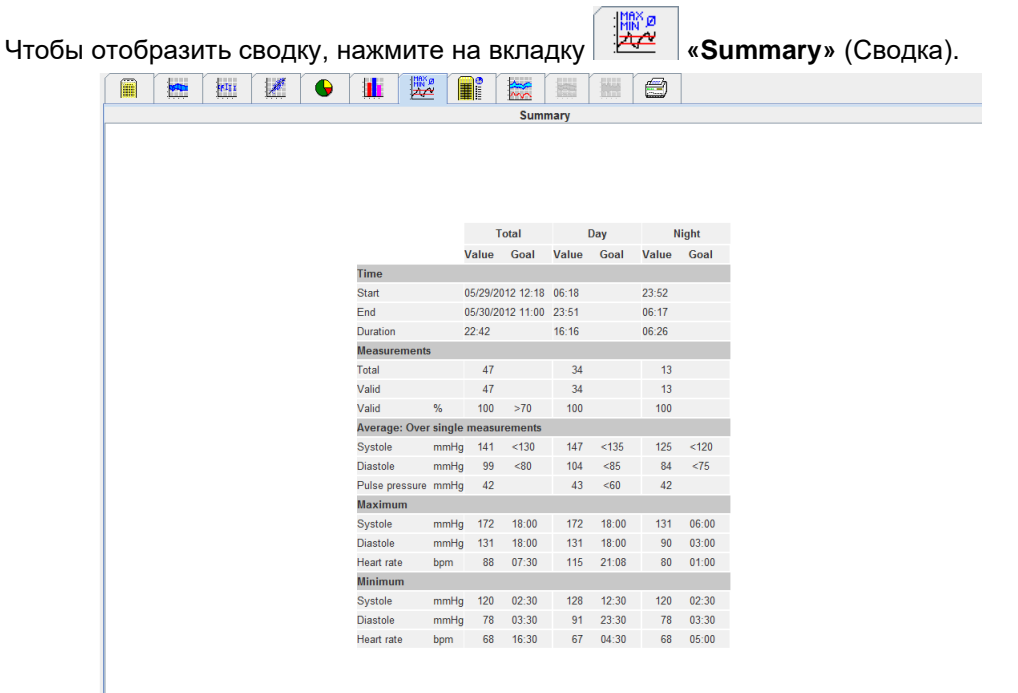

#### 45 - Анализ измерения

При использовании функции «Average» (Среднее значение) отображаются средние значения пациента и целевые значения. Предельные значения артериального давления, установленные для этого пациента, используются в качестве целевого значения.

Примечание Предельные значения артериального давления можно задать на вкладке Patient Information (Сведения о пациенте) в разделе Blood pressure limits (Предельные значения артериального давления).

При уменьшении значения «день/ночь» отображается процент снижения среднего артериального давления (= средние значения) между днем и ночью.

#### Печать сводки

Перейдите на вкладку 🖾 Print (Печать).

## Вкладка «Hourly Intervals» (Часовые интервалы)

#### Отображение средних значений за час

В этом анализе перечислены все часовые средние значения артериального давления и пульса в табличном виде.

Чтобы отобразить средние значения за час, нажмите на вкладку **Herry Intervals** (Часовые интервалы).

|                       |         | 1         |                |              | 3  |     |   |
|-----------------------|---------|-----------|----------------|--------------|----|-----|---|
|                       |         |           | Hourly I       | ntervals     |    |     |   |
| Time                  | Systole | Std. Dev. | Std. Dev.      | Number       |    |     |   |
| 0 - 1h                | 127     | 1.0       | 83             | 1.0          | 74 | 0.5 | 2 |
| 1 - 2h                | 128     | 1.0       | 86             | 2.5          | 80 | 0.5 | 2 |
| 2 - 3h                | 122     | 2.5       | 86             | 2.0          | 76 | 3.5 | 2 |
| 3 - 4h                | 125     | 3.0       | 84             | 6.0          | 74 | 0.5 | 2 |
| 4-50<br>6 6b          | 124     | 3.0       | 83             | 1.0          | 70 | 1.5 | 2 |
| 6 - 7h                | 123     | 6.5       | 91             | 3.0          | 79 | 3.0 | 2 |
| 7 - 8h                | 156     | 2.5       | 110            | 7.0          | 85 | 3.0 | 2 |
| 8 - 9h                | 156     | 7.0       | 116            | 12.0         | 84 | 1.5 | 2 |
| 9 - 10h               | 146     | 2.0       | 104            | 1.5          | 82 | 5.0 | 2 |
| 10 - 11h              | 150     | 2.0       | 106            | 4.0          | 78 | 1.5 | 2 |
| 11 - 12h              | 144     | 0.0       | 98             | 0.0          | 81 | 0.0 | 1 |
| 12 - 13N<br>12 - 14b  | 136     | 8.0       | 104            | 4.0          | /4 | 1.5 | 2 |
| 13 - 140<br>14 - 15h  | 144     | 0.0       | 107            | 5.0          | 72 | 2.0 | 2 |
| 15 - 16h              | 150     | 5.0       | 100            | 3.5          | 74 | 4.5 | 2 |
| 16 - 17h              | 144     | 1.5       | 102            | 3.5          | 70 | 2.0 | 2 |
| 17 - 18h              | 146     | 8.5       | 101            | 7.0          | 75 | 3.0 | 2 |
| 18 - 19h              | 169     | 3.0       | 128            | 3.5          | 76 | 1.5 | 2 |
| 19 - 20h              | 152     | 4.0       | 108            | 6.0          | 77 | 1.0 | 2 |
| 20 - 21h              | 14/     | 5.0       | 101            | 7.0          | 80 | 2.5 | 2 |
| 21-220<br>22-22b      | 144     | 2.0       | 90             | 0.5          | 70 | 2.5 | 2 |
| 22 - 2311<br>23 - 24h | 140     | 2.0       | 92             | 15           | 72 | 1.0 | 2 |
|                       |         |           |                |              |    |     |   |
|                       |         |           | Base of mean v | alue (h) 1 💌 |    |     |   |

#### Редактирование основы расчета для часовых интервалов

Выберите опцию (1, 2, 3, 4, 6, 8) в выпадающем поле **Base of Mean Value (h)** (Основание среднего значения (ч)). Временные интервалы отображаются в левом столбце «Time» (Время). Среднее почасовое значение будет пересчитано.

#### Печать данных по часовым интервалам

Перейдите на вкладку 🗐 Print (Печать).

## Вкладка «Rise and Fall» (Увеличение и снижение)

Этот анализ используется для мониторинга повышения артериального давления по утрам. Эти значения измерений графически отображаются на диаграмме в зависимости от времени:

- значения систолического давления;
- средние значения;
- значения диастолического давления;
- ЧСС.

Чтобы отобразить повышение и снижение артериального давления, нажмите на вкладку **Rise** and Fall (Повышение и снижение).

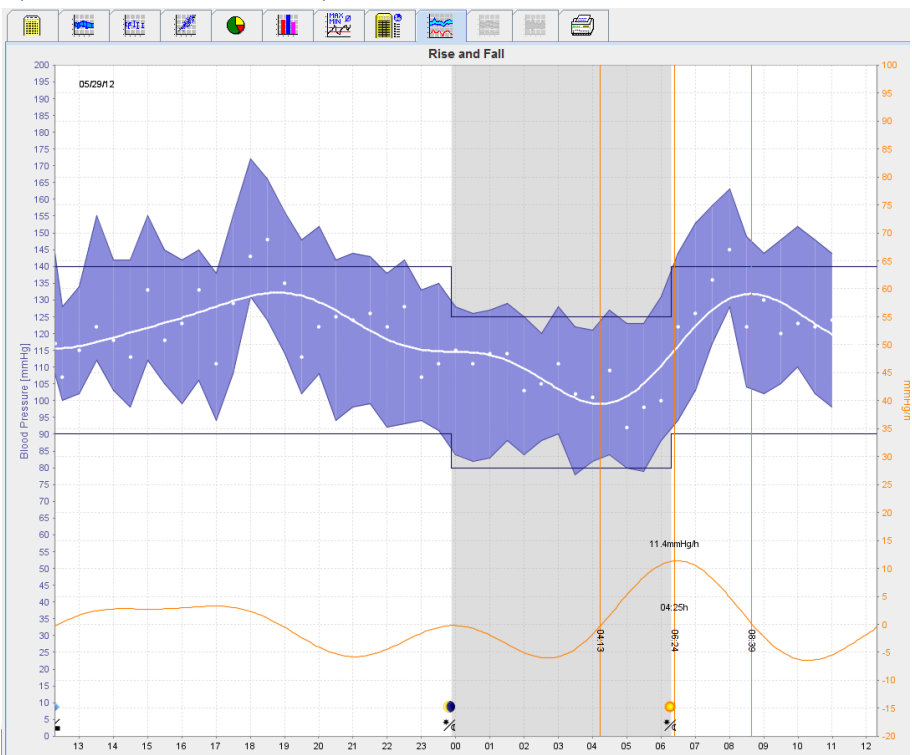

- На левой оси ординат отложены значения систолического и диастолического давления, а также средние значения (единица измерения мм.рт.ст.).
- На правой оси абсцисс отложены показатели динамики артериального давления (единицы измерения мм рт. ст./ч).
- По оси х отложено время. Интервалы повышения артериального давления в утренние часы выделены.
- Нижняя кривая это сглаженная кривая значений артериального давления. Данные о среднем артериальном давлении преобразуются в частотный диапазон с помощью анализа Фурье.
- Высокие частоты игнорируются, и, таким образом, выведенная на экран кривая является кривой динамики артериального давления после обратного преобразования Фурье. Она отражает положительное изменение артериального давления (мм рт. ст./ч) в периоды повышения артериального давления и отрицательное изменение в периоды снижения артериального давления.
- Красные вертикальные линии отмечают начало и конец (длительность) увеличения артериального давления ранним утром, а также время и степень максимального увеличения.
- Верхние пределы артериального давления (систолическое, диастолическое) отображаются в виде горизонтальных кривых заданных значений.

# Примечание Предельные значения артериального давления можно задать на вкладке Patient Information (Сведения о пациенте) в разделе Blood pressure limits (Предельные значения артериального давления).

#### Отображение отдельных значений

На диаграмме выберите нужное время. Появится вертикальная линия, и значения измерений отобразятся в окне. Для просмотра смежных значений измерения наведите курсор мыши на диаграмму. Вертикальная линия следует за перемещением мыши, и отображаются соответствующие значения.

Нажмите еще раз, чтобы отключить отображение.

#### Зумирование (увеличение) диаграммы

Щелкните на диаграмму и, удерживая левую кнопку мыши, переведите курсор слева направо, чтобы обозначить пределы поля увеличения.

#### Уменьшение (восстановление исходного размера) диаграммы

Щелкните на диаграмму и, удерживая левую кнопку мыши, перетащите курсор справа налево, чтобы восстановить исходный размер.

## Вкладка «Trends (PWA)» (Тренды (PWA))

Анализ трендов РWA доступен при наличии лицензии PWA. Эта функция показывает данные анализа пульсовой волны (PWA) в течение 24 часов с использованием предустановленного протокола 11. Центральное артериальное давление графически отображается на диаграмме в виде функции времени в серии измерений в дополнение к значениям артериального давления и пульса: центральное артериальное давление, Aix@75 [90 % ДИ], сердечный выброс [CB] и периферическое сопротивление.

1. Для отображения вышеупомянутых значений нажмите на вкладку **Trends (PWA)** (Тренды (PWA)).

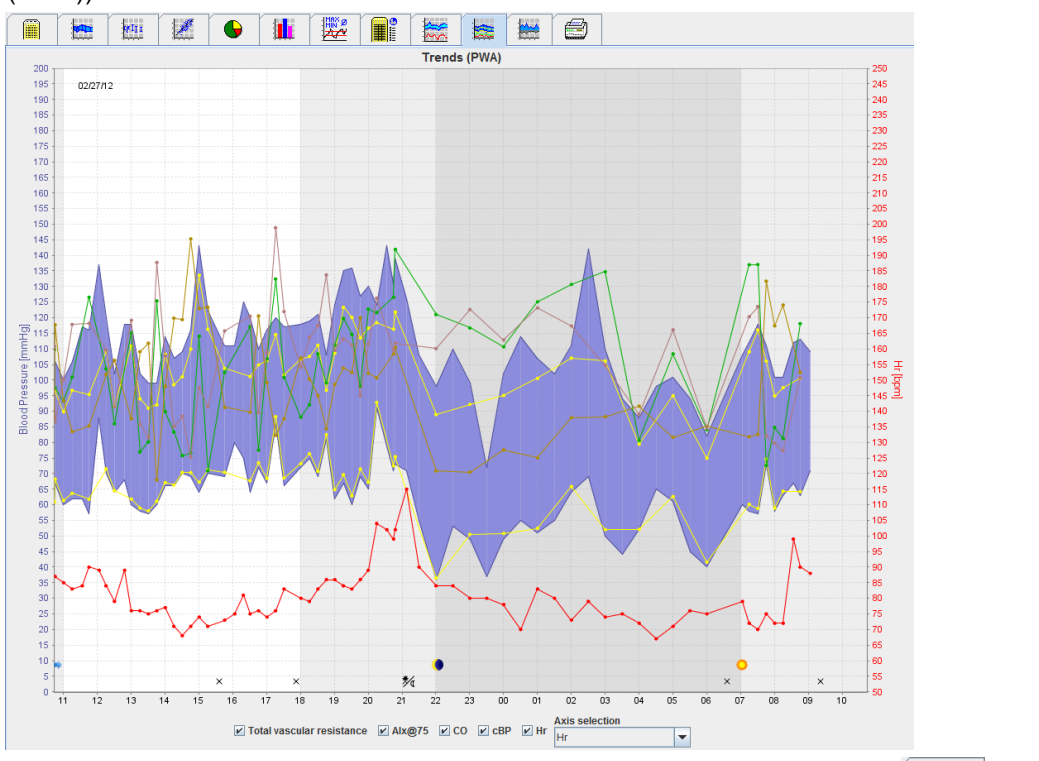

- 2. Для отображения индивидуального PWA нажмите на вкладку (Измерения).
- 3. Нажмите, чтобы выбрать значение в таблице, и появится следующее окно с подробной информацией:

Measurements

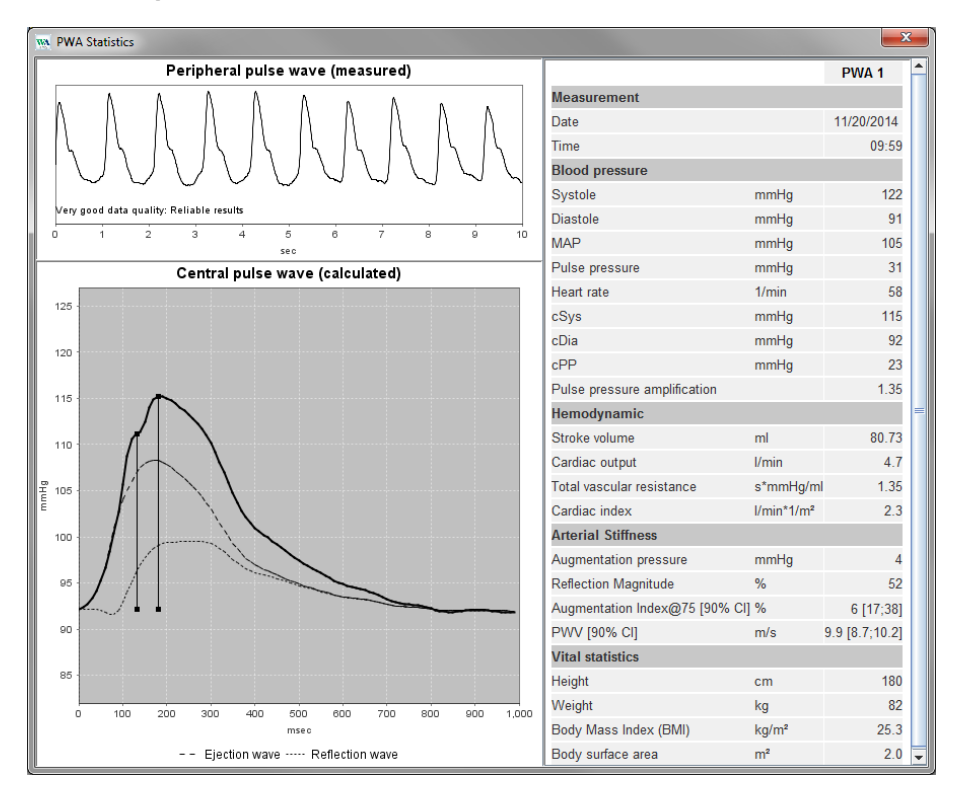

РWA отображается так же, как и измерение PWA, выполненное в кабинете врача.

## Вкладка «Amplification» (Амплификация)

Анализ амплификации доступен при наличии лицензии PWA. Этот анализ используется для отслеживания различий между значениями центрального и периферического артериального давления. Синяя область показывает разницу между значениями периферического и центрального систолического давления, а серая область — разницу между значениями периферического и центрального и центрального и центрального и центрального и центрального и периферического и центрального и центрального и и центрального и центрального и центрального и центрального и центрального и центрального и центрального и и центрального и и центрального и центральног

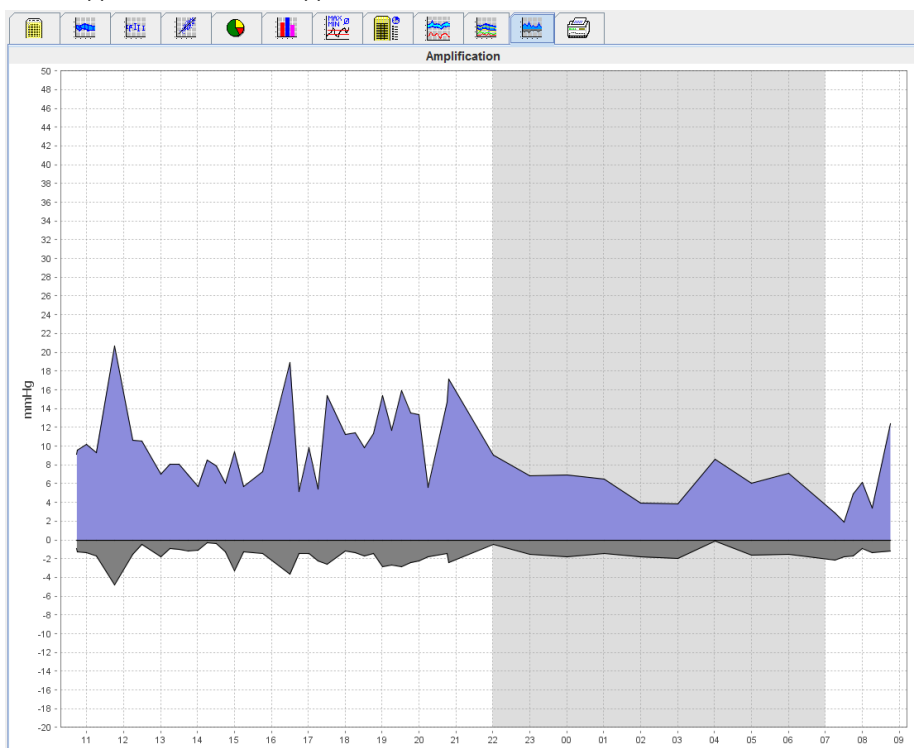

## Вкладка «Print» (Печать)

Функция печати позволяет распечатать конкретный анализ.

| Для печ | ати | щелкі | ните  | на в | кладку           |                | Prir  | nt (∏   | еч    | нать).                              |
|---------|-----|-------|-------|------|------------------|----------------|-------|---------|-------|-------------------------------------|
|         |     |       | wii i | 1    | •                |                |       | 3       |       |                                     |
|         |     |       |       |      |                  |                |       | Pri     | int   |                                     |
|         |     |       |       |      | Print range      |                | _     |         |       |                                     |
|         |     |       |       |      | 24H              |                | •     |         |       |                                     |
|         |     |       |       |      | Patient inform   | nation sheet   |       |         |       |                                     |
|         |     |       |       |      | Report           |                |       |         |       |                                     |
|         |     |       |       |      | ✓ Trends         |                | ſ     |         |       |                                     |
|         |     |       |       |      | 🖌 Bar chart      |                |       | 🐴 Cus   | stomi | nization                            |
|         |     |       |       |      | Measurement      | ts             |       | Printer |       | WEM-DC\Canon LBP6670 UFR II_Einkauf |
|         |     |       |       |      | Exceeding no     | rms            | î     |         | _     |                                     |
|         |     |       |       |      | Rise and Fall    |                |       | - Sav   | /e    | Page format                         |
|         |     |       |       |      | Frequency di     | Scatter Points | 5   [ | (Cari   |       |                                     |
|         |     |       |       |      | Total            | Total          |       | O Pui   | nτ    | Save as PDF                         |
|         |     |       |       |      | 🔲 Day            | 🔲 Day          |       |         |       |                                     |
|         |     |       |       |      | 🗌 Night          | 🔲 Night        |       |         |       |                                     |
|         |     |       |       |      | Hourly Intervals |                | _     |         |       |                                     |
|         |     |       |       |      |                  |                | •     |         |       |                                     |
|         |     |       |       |      |                  |                |       |         |       |                                     |
|         |     |       |       |      |                  |                |       |         |       |                                     |

Выберите анализ, который требуется распечатать.

Нажмите

Отобразится окно Print (Печать).

### Сравнение нескольких результатов измерений

Если для одного пациента сохранено несколько результатов измерений, их можно сравнить. В зависимости от анализа диаграммы отдельных результатов измерений отображаются в виде списка или накапливаются и отображаются графически.

#### Выбор и сравнение нескольких результатов измерений

- 1. Нажмите на первый результат измерения, чтобы выделить его.
- 2. Удерживая клавишу «ctrl» (или «command»), щелкните на другие необходимые результаты измерений, чтобы выделить их.
- 3. Нажмите на нужную вкладку анализа.

#### Пример: сравнение гистограмм двух измерений

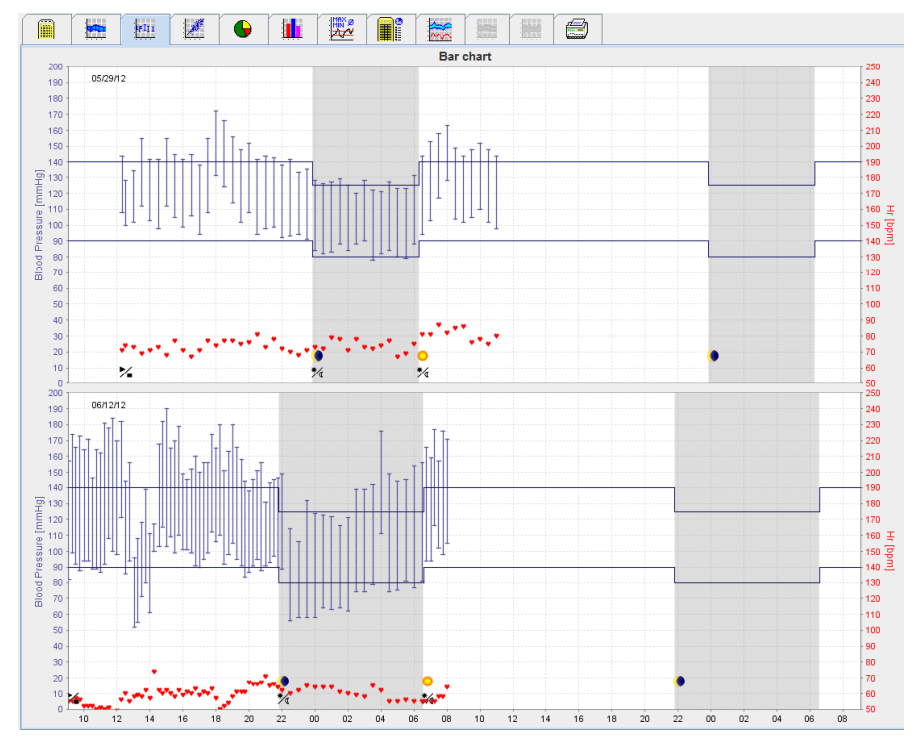

## Мониторинг в кабинете врача

Пациент может носить систему ABPM 7100 в кабинете врача, а также в коридоре или любом другом помещении рядом с кабинетом врача, и результаты серии измерений будут передаваться непосредственно через Bluetooth<sup>®</sup> на компьютер в кабинете врача. Каждое измерение может быть сразу же проанализировано врачом.

Мониторинг в кабинете можно использовать для проведения быстрой контрольной оценки состояния пациента.

Обратите Система не обладает функцией подачи сигналов тревоги. внимание!

### Подготовка системы АВРМ 7100 к мониторингу в кабинете врача

Для мониторинга в кабинете врача необходимо использовать интерфейс Bluetooth® системы ABPM 7100.

| Prepare device (Version 20)      |                |                      |                      |  |  |  |  |  |
|----------------------------------|----------------|----------------------|----------------------|--|--|--|--|--|
| Patient John Doe                 | Send F         | Patient ID           | Set clock on device  |  |  |  |  |  |
| Aug 2, 1945<br>9999999999999999  | Delete me      | asurements           | Testing Device       |  |  |  |  |  |
| Protocol                         |                |                      |                      |  |  |  |  |  |
| Protocol 10   Send and activate. |                |                      | Preset               |  |  |  |  |  |
| ✓ Display of measured values     |                |                      |                      |  |  |  |  |  |
| Bluetooth active                 |                |                      |                      |  |  |  |  |  |
| ▶ PWA                            |                |                      |                      |  |  |  |  |  |
| 1st daytime interval 2nd day     | time interval  | 3rd daytime interval | Night interval       |  |  |  |  |  |
| Start 8 Clock Start              | 10 💌 Clock     | Start 13             | Clock Start 0 Clock  |  |  |  |  |  |
| Measurements 30 🗸 /h Measure     | ements 30 💌 /h | Measurements 30      | h Measurements 30 Vh |  |  |  |  |  |
| ✓ Buzzer ✓ Buzz                  | ег             | ✓ Buzzer             | ✓ Buzzer             |  |  |  |  |  |
|                                  |                |                      |                      |  |  |  |  |  |
| Open patient                     |                |                      | Close                |  |  |  |  |  |

- 1. Выберите «Protocol 10» (Протокол 10) для проведения мониторинга в кабинете врача.
- 2. Выберите «Time Interval, 30, 20, 15, 12... measurements per hour» (Временной интервал, 30, 20, 15, 12... измерений в час).

**Примечание** Для получения дополнительной информации о системе ABPM 7100 см. руководство по эксплуатации системы ABPM 7100.

- 3. Прикрепите монитор ABPM 7100 к пациенту. Установите манжету и подсоедините ее к монитору ABPM 7100. Соблюдайте требования руководства по эксплуатации ABPM 7100.
- 4. Поставьте галочку в окошке «Bluetooth Active» (Bluetooth включен).
- 5. Чтобы убедиться в том, что ABPM 7100 работает должным образом, нажмите кнопку чтобы начать измерение вручную. Для активации протокола требуется успешно провести первое измерение АД вручную.
- 6. Дождитесь завершения первого автоматического измерения.

## Присвоение полученных результатов измерений

- 1. После первого измерения на панели инструментов появится значок и Нажмите на этот значок.
- 2. Откроется окно Office Monitoring (Мониторинг в кабинете врача).

| M Office monitor | ing                 |               |              |            | ×      |
|------------------|---------------------|---------------|--------------|------------|--------|
| Serial number    | Start               | Patient ID    | Measurements | Assignment | Delete |
| CST015           | 11/20/2014<br>10:12 | 9999999999999 | 1            | 2          | 2      |
|                  |                     |               |              |            |        |
|                  |                     |               |              |            |        |
|                  |                     |               |              |            |        |
|                  |                     |               |              |            |        |
|                  |                     |               |              |            |        |
|                  |                     |               |              |            |        |
|                  |                     |               |              |            |        |
|                  |                     |               |              |            |        |
|                  |                     |               |              |            |        |

3. Нажмите «Assign» (Присвоить). Отобразится окно Selection (Выбор).

| Selection | • • • • • • • • • • • • • • • • • • •                                     |
|-----------|---------------------------------------------------------------------------|
| ?         | Please choose a patient that the measurement series should be assigned to |
|           | John Doe (08/02/45) Patient List                                          |

4. Здесь можно назначить результаты измерений либо текущему пациенту, чей профиль в данный момент открыт, либо другому пациенту из списка пациентов.

## Активация функции анализа пульсовой волны (PWA)

Обратите внимание! По результатам анализа скорости пульсовой волны можно выявить дополнительные параметры возможных рисков, однако они не являются достаточными основаниями для постановки конкретного диагноза или выбора методов лечения.

Обратите внимание, что на настоящий момент не проводилось сравнительных клинических исследований измерения PWA с помощью монитора ABPM 7100 и других доступных методов анализа центрального артериального давления у детей.

Монитор ABPM 7100 в сочетании с функционалом HMS предоставляет возможность анализа пульсовой волны. Эту функцию можно разблокировать с помощью лицензионного ключа. Лицензионный ключ можно получить у специалиста компании Welch Allyn.

После установки обновления лицензии PWA становятся доступны вкладки **Trends (PWA)** (Тренды (PWA)) и **Amplification** (Амплификация). Кроме того, отображаются следующие параметры:

| Показатель | Полное название показателя                          | Определение                                                                                                    |
|------------|-----------------------------------------------------|----------------------------------------------------------------------------------------------------|
| cSys       | Центральное систолическое<br>артериальное давление  | Расчетное систолическое артериальное<br>давление в аорте                                                           |
| cDia       | Центральное диастолическое<br>артериальное давление | Расчетное диастолическое артериальное<br>давление в аорте                                                          |
| cPP        | Центральное пульсовое<br>давление                   | Разница между максимальным (систолическим)<br>и минимальным (диастолическим) центральным<br>артериальным давлением |

При анализе пульсовой волны помимо параметров центрального артериального давления отображаются следующие значения:

- усиление пульсового давления;
- ударный объем (УО);
- сердечный выброс (СВ);
- общее сосудистое сопротивление (ОСС);
- сердечный индекс;
- аугментационное давление;
- величина отражения;
- индекс аугментации (AIX@75) [90 % ДИ];
- скорость пульсовой волны (PWV) [90 % ДИ].

### Выполнение PWA в кабинете врача

Анализ пульсовой волны выполняется в кабинете врача через интерфейс Bluetooth<sup>®</sup> системы ABPM 7100.

- 1. Наложите манжету на руку пациента и подсоедините ее к системе ABPM 7100. Соблюдайте требования руководства по эксплуатации ABPM 7100.
- 2. Включите АВРМ 7100.
- Выберите существующего пациента или создайте запись нового пациента в системе HMS. По умолчанию данные PWA всегда присваиваются текущему пациенту, чей профиль в данный момент открыт на экране.
- **Примечание** Возраст, рост и вес пациента должны быть введены в систему **HMS** до выполнения измерения PWA.

- 53 Активация функции анализа пульсовой волны (PWA)
  - 4. Подключите АВРМ 7100 к системе HMS через Bluetooth®.

| Attention!                                                                  | x |
|-----------------------------------------------------------------------------|---|
| Action of device                                                            |   |
| Prepare device         Upload values         PWA Measurement         Cancel |   |

5. Затем выберите PWA measurement (Измерение PWA), чтобы открыть окно измерения PWA.

| PWA                         |                            | 3 |
|-----------------------------|----------------------------|---|
| Set cuff in place (sitting) | <b>О</b> К                 |   |
| First measurement           |                            |   |
| 30 second pause             |                            |   |
| Blood Pressure + PWA        |                            |   |
| Height [cm]                 | 180                        |   |
| Weight [kg]                 | 82                         |   |
| Peripher                    | al pulse wave (measured)   |   |
|                             |                            |   |
| 0 1 2 3                     | 4 5 6 7 8 9 10<br>sec      |   |
| Repeat measurement          | Save 2. Measurement Cancel |   |

- 6. Нажмите кнопку ОК, чтобы начать измерение.
- 7. После успешного завершения всех шагов измерения, связанных с PWA, нажмите кнопку **Save** (Сохранить).

#### Выполнение 24-часового РWA

Для проведения 24-часового PWA необходимо обновить ABPM 7100 с помощью действительного лицензионного ключа PWA, а версия системы **HMS** должна быть не ниже 5.0.

При подготовке ABPM 7100 к проведению 24-часового PWA выберите протокол 11.

После подготовки ABPM 7100 согласно протоколу 11 регулярное измерение артериального давления выполняется через заданные интервалы времени. После этого PWA дополнительно выполняется с помощью системы ABPM 7100, чтобы записать пульсацию при диастолическом давлении.

#### Передача и анализ результатов 24-часового РWA

Для передачи и анализа результатов анализа пульсовой волны в течение 24 часов выполните те же действия, что и при обычном круглосуточном мониторинге артериального давления.

## Отображение результатов РWA

Следующий анализ появляется автоматически после успешного завершения PWA:

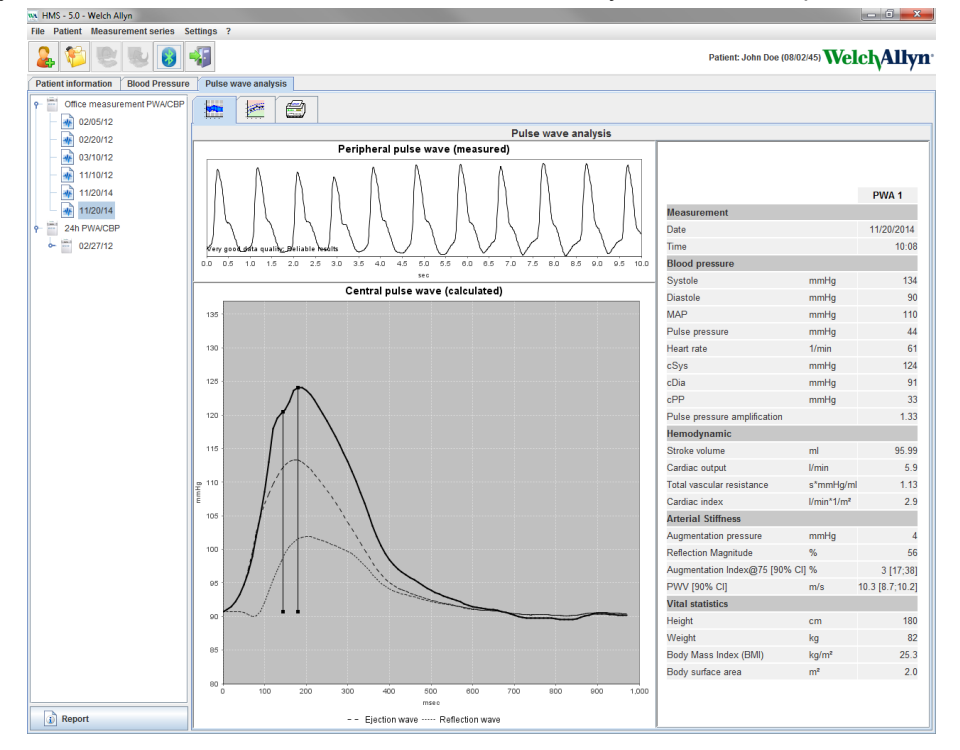

По результатам 10 измерений пульсовой волны определяется усредненная пульсовая волна (без учета выбросов), которая, в свою очередь, используется для расчета центральной пульсовой волны в аорте.

Индекс аугментации (AIX) часто упоминается в медицинской литературе как параметр, зависящий от пола, возраста и уровня ЧСС. Именно поэтому рекомендуется использовать стандартизированный дисплей в соответствии с этими параметрами. Индекс аугментации изначально нормализуется до частоты сердечных сокращений 75 1/мин с помощью эмпирически определенной регрессии<sup>1</sup>.

Этот параметр называется AIX@75. Если необходимо изучить репрезентативный срез популяции, как описано в публикации<sup>2</sup>, результатом будет величина индекса аугментации, соответствующая возрасту пациента (Aix@75) плюс соответствующий ДИ. Эти исследования также выявили значительное различие в среднем значении Aix@75 между мужчинами и женщинами.

На основании результатов нескольких внутренних исследований (в которых участвовали и были набраны независимо друг от друга около 2000 человек) были определены средние значения, представленные ниже с 90 % ДИ. Как и в предыдущих упомянутых клинических исследованиях, результаты независимых измерений показали увеличение Aix до 55 лет. Затем индекс аугментации у лиц обоих полов выходил на плато. Разница в величинах Aix у мужчин и женщин составляет от 8 % до 10 %. Если измеренные значения превышают половой и возрастной интервалы, рекомендуется провести дальнейшие исследования в соответствии с Европейскими рекомендациями по лечению артериальной гипертензии<sup>3</sup> для определения причин такого отклонения.

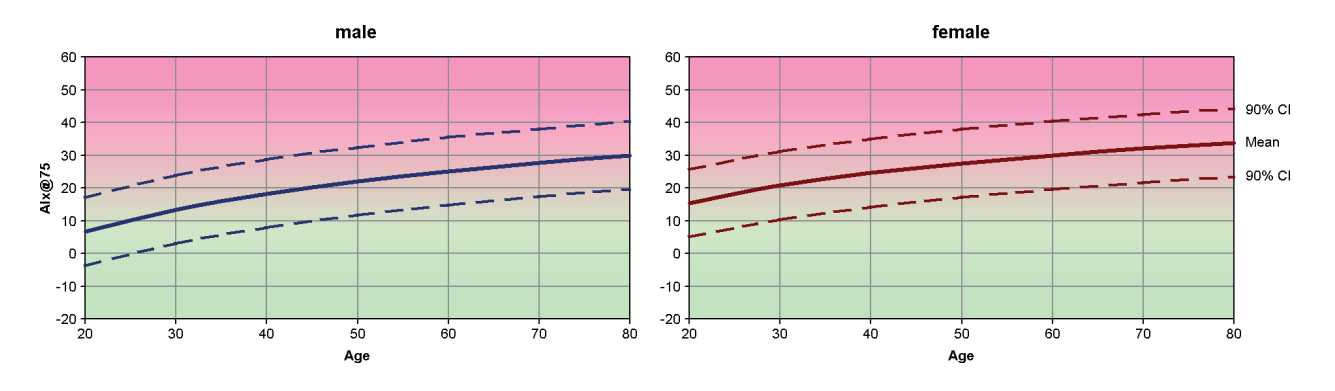

[1] Wilkinson I.B. et al. Heart Rate Dependency of Pulse Pressure Amplification and Arterial Stiffness. American Journal of Hypertension 2002;15:24-30.

- 55 Активация функции анализа пульсовой волны (PWA)
  - [2] Fantin F. et al. Is augmentation index a good measure of vascular stiffness in the elderly? Age and Ageing 2007; 36: 43-48.
  - [3] The Task Force for the Management of Arterial Hypertension of the European Society of Hypertension (ESH) and the European Society of Cardioprotocoly (ESC). 2007 Guidelines for the management of arterial hypertension. European Heart Journal 2007; 28: 1462-1536.

## Изменение настроек HMS по умолчанию

Можно задать следующие настройки для HMS.

- Для анализа:
  - предельные значения артериального давления;
  - основание для расчета.
- Пользовательский интерфейс:
  - язык;
  - цветовая маркировка;
  - интерфейсы;
  - база данных;
  - Bluetooth<sup>®</sup>.

Чтобы изменить настройки **HMS** по умолчанию, нажмите **Settings** (Настройки) в строке меню и выберите нужную функцию.

### База данных

Данные пациента и связанные с ними данные измерений сохраняются в базе данных. Здесь можно указать информацию для доступа к базе данных. Дополнительную информацию можно получить у специалиста компании Welch Allyn.

1. В строке меню нажмите **Settings** (Настройки), затем **Database** (База данных). На экран будет выведено окно **Database window** (Окно управления).

| Database                                | <b>— X</b> |
|-----------------------------------------|------------|
| Database configuration<br>H2 Standalone | •          |
| Data source                             | Selection  |
|                                         | Test       |
|                                         |            |
| Save                                    | Cancel     |

- 2. Введите в него информацию о пациенте.
- 3. Нажмите кнопку Save (Сохранить).

### Изменить язык

Пользовательский интерфейс доступен на различных языках.

1. В строке меню нажмите **Settings** (Настройки), затем **Language** (Язык), чтобы открыть окно **Language** (Язык).

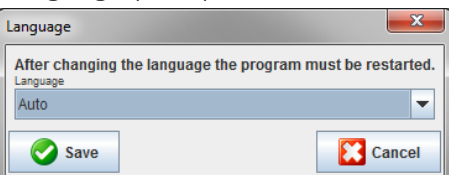

- 2. Выберите нужный язык в раскрывающемся поле.
- 3. После внесения изменений нажмите кнопку Save (Сохранить), чтобы закрыть окно.

**Примечание** Чтобы интерфейс отобразился на выбранном языке, выйдите из системы и перезапустите HMS.

## «Port settings» (Настройки порта)

Здесь можно указать интерфейс для следующих соединений между АВРМ 7100 и компьютером:

- кабель с интерфейсом USB;
- Bluetooth<sup>®</sup>.

В строке меню нажмите Settings (Настройки), затем Port Settings (Настройки порта), чтобы открыть окно Port Settings (Настройки порта).

#### Настройка последовательного интерфейса/интерфейса USB для АВРМ 7100

- 1. Перейдите на вкладку Serial/USB (Последовательный/USB).
- 2. Нажмите Add device (Добавить устройство), чтобы открыть окно Connection to the device (Подключение к устройству).

| Connection to the device | ×          |
|--------------------------|------------|
| Interface Type           | ▼ 🙇 Search |
| Save                     | Cancel     |

- 3. Для поиска устройства включите монитор АВРМ 7100.
- 4. Нажмите кнопку **Search** (Поиск). Обнаруженные устройства будут отображаться в раскрывающемся списке. Если устройство не выбрано, появится соответствующее сообщение.
- 5. Чтобы добавить устройство, нажмите кнопку **Save** (Сохранить). Окно исчезнет, и новое устройство отобразится в списке настроек порта.

#### Выполнение проверки подключения последовательного интерфейса/интерфейса USB

- 1. Выберите интерфейс АВРМ 7100, который необходимо проверить.
- 2. Нажмите кнопку **Connectivity test** (Проверка подключения), после чего появится следующее окно с результатами проверки подключения.

| Connectivity test | <b></b> |
|-------------------|---------|
| Test successful.  |         |
| ОК                |         |

Если подключение к измерительному устройству не было установлено, появится соответствующее сообщение.

#### Настройка интерфейса Bluetooth<sup>®</sup> для ABPM 7100

- 1. Перейдите на вкладку Bluetooth<sup>®</sup>.
- 2. На вкладке Bluetooth<sup>®</sup> нажмите **Add device** (Добавить устройство). Появится следующая инструкция: «Switch on the ABPM 7100 and change to pairing mode» (Включите ABPM 7100 и перейдите в режим сопряжения).
- 3. Включите ABPM 7100 и перейдите в режим **PAIr** (Режим сопряжения) (см. сведения о подключении через Bluetooth<sup>®</sup>).
- 4. Нажмите кнопку **OK**. Появится окно **Searching for Bluetooth Devices** (Поиск устройств Bluetooth), и через некоторое время в окне появится серийный номер устройства.

58 - Изменение настроек HMS по умолчанию

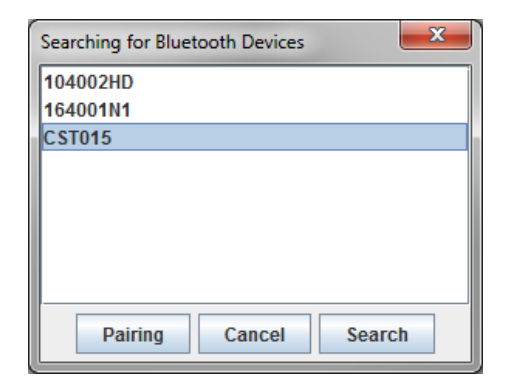

- 5. Нажмите, чтобы выбрать серийный номер.
- 6. Нажмите кнопку **Pairing** (Сопряжение). Отобразится следующее сообщение: «Pairing successful» (Сопряжение выполнено).
- 7. Нажмите кнопку ОК.
- 8. Нажмите кнопку **Save** (Сохранить). Новое устройство отобразится в списке в окне Interfaces (интерфейсы) на вкладке Bluetooth<sup>®</sup>.

#### Удаление монитора АВРМ 7100 из списка

- 1. Нажмите на АВРМ 7100 для того, чтобы удалить монитор из списка устройств.
- 2. Выберите Delete device (Удалить устройство).
- 3. Нажмите кнопку **ОК** для подтверждения, и серийный номер устройства будет удален из списка.

#### Сохранение интерфейса

Чтобы принять изменения, нажмите кнопку **Save** (Сохранить), и окно **Port settings** (Настройки порта) закроется.

#### Предельные значения артериального давления

Можно задать общие предельные значения систолического и диастолического артериального давления. Если предельные значения превышены, результаты измерений будут соответствующим образом отмечены в анализе.

**Примечание** Эти значения автоматически сохраняются как предельные значения для недавно зарегестрированных пациентов.

В целом, предельные значения артериального давления, установленные Всемирной организацией здравоохранения (ВОЗ), НЕ ПРИМЕНИМЫ для детей и подростков в возрасте от 3 до 18 лет. Согласно проведенным исследованиям<sup>1</sup> ограничения для детей и подростков зависят от их возраста и пола.

В 2010 г. Европейское общество по артериальной гипертензии (ESH) опубликовало таблицы<sup>2</sup>, на основе которых определяются предельные значения HMS. Предельные значения определяются по кривой 95 % процентиля.

Пороговое значение определяется значением, которое эквивалентно или меньше 95 % общей когорты (статистическая оценка для 15 000 детей).

Любое значение, превышающее этот предел, обозначается как артериальная гипертензия.

Для отображения процентиля для детей и подростков в возрасте от 3 до 18 лет необходимо ввести дату рождения пациента, на основании которой система **HMS** рассчитает возраст пациента.

# **Примечание** По умолчанию анализ **HMS** всегда относится к возрасту пациента на момент измерения давления. Для сохранения истории болезни пациента необходимо создать распечатку для каждого визита к врачу. Предельные значения артериального

<sup>&</sup>lt;sup>1</sup> Neuhauser et al.; Blood pressure percentiles by age and height from nonoverweight children and adolescents in Germany. Pediatrics. 2011 Apr; 127(4):e978-88. doi: 10.1542/peds.2010-1290. Epub 2011 Mar 7. PMID: 21382947.

давления для отдельного пациента можно задать на вкладке **Patient Information** (Сведения о пациенте).

**Примечание** Предельные значения артериального давления для отдельного пациента можно задать на вкладке **Patient Information** (Сведения о пациенте).

#### Указание предельных значений артериального давления для анализа

1. В строке меню нажмите **Settings** (Настройки), затем **Blood Pressure Limits** (Предельные значения артериального давления), чтобы открыть следующее окно:

| Blood pressure limits |                      |       |          |  |
|-----------------------|----------------------|-------|----------|--|
|                       |                      | C     | Standard |  |
| -Office m             | -Office measurements |       |          |  |
| 14                    | 140 / 90 mmHg        |       |          |  |
| - ABPM Va             | alues -              |       |          |  |
| Avera                 | ge Va                | lues  |          |  |
| Day                   | 135                  | 185   | mmHg     |  |
| Night                 | 120                  | 1 75  | mmHg     |  |
| Total                 | 130                  | / 80  | mmHg     |  |
| Single                | e Value              | es    |          |  |
| Day                   | 140                  | / 90  | mmHg     |  |
| Night                 | 125                  | 1 80  | mmHg     |  |
| - Self mea            | suren                | nents |          |  |
| 13                    | 5 / 8                | 35    | mmHg     |  |
| - Dipping             |                      |       |          |  |
| Inverted < 0 %        |                      |       |          |  |
| Non-Dipper < 10 %     |                      |       |          |  |
| Normal < 20 %         |                      |       |          |  |
| Sa 🕑 Sa               | ave                  |       | Cancel   |  |

- 2. Введите предельные значения.
- 3. Чтобы принять новые предельные значения, нажмите Save (Сохранить).

#### Анализ

В строке меню нажмите Settings (Настройки), затем Analysis (Анализ), чтобы открыть следующее окно.

| Analysis                         | ×                 |
|----------------------------------|-------------------|
| Initial                          | (1 h after start) |
| Static beginning                 | 12 h              |
| With Day/Night button            |                   |
| With Day/Night button            |                   |
| Day Individual / Protocol        |                   |
| Evening 4 h Before Day/          | Night Change      |
| Night Individual / Protocol      |                   |
| Morning 4 h After Night/D        | )ay Change        |
| Axis Range 200  Report Selection |                   |
| Save                             | Cancel            |

Можно выбрать различные настройки анализа.

- Начальные: дополнительный интервал запуска для четырех дневных интервалов.
- Статическое начало: время начала отображения информации в графическом виде.
- С функцией «Day/Night» (День/ночь) или без нее: настройки времени начала четырех дневных интервалов.
- После внесения изменений нажмите кнопку Save (Сохранить), и окно закроется.

#### Указание цветов для кривых и фона диаграммы

1. В строке меню нажмите **Settings** (Настройки), а затем **Colors** (Цветовая маркировка), чтобы открыть следующее окно.

| Colors                    | ×         |
|---------------------------|-----------|
|                           | Standard  |
| Background                | -         |
| BP night background       | -         |
| Battery voltage           |           |
| Blood pressure graph      |           |
| MAP curve                 |           |
| MAP Fourier curve         |           |
| BP area                   | -         |
| BP limits                 |           |
| Average BP                | <b>--</b> |
| BP correlation (daytime)  |           |
| Night time BP correlation |           |
| Pulse rate curve          |           |
| Save                      |           |

- 2. Чтобы изменить цвета, выберите нужный цвет в раскрывающемся поле.
- 3. После внесения изменений нажмите кнопку Save (Сохранить), и окно закроется.

61 - Изменение настроек HMS по умолчанию

## «Format» (Формат)

Здесь можно указать стандартные процедуры для:

- расчета среднего значения (для всех отдельных значений или часовых средних значений, HM);
- расчета среднего артериального давления (измеренное среднее АД или рассчитанное среднее АД);
- анализа измеряемых значений, результат которого будет отображаться после передачи данных измерений из ABPM 7100 в систему **HMS** (таблица измерений или графики);
- настройки отображения списка пациентов или «пустого» окна приложения после запуска программы;
- настройки использования Bluetooth®.
- 1. В строке меню нажмите **Settings** (Настройки), а затем **Format** (Формат), чтобы открыть следующее окно.

| Seneral                                | Export file name    |
|----------------------------------------|---------------------|
| Average calculation                    | Export file name    |
| Over single measurements               | Date of measurement |
| Mean arterial pressure                 |                     |
| Measured MAP 🗸                         | Time of measurement |
| After transmission of measurements     | Initials -          |
| Display of measurements                |                     |
| Chow patient list after program starts | Patient ID          |
| Show patient list after program starts | Type of measurement |
| Bluetooth active                       |                     |
| Combine SBPM Measurements              | ▼                   |
| Length unit                            |                     |
| cm 🗸                                   |                     |
| Weight unit                            | ]                   |
| kg 🗸                                   |                     |
| AC Frequency                           | Date format         |
| 50 Hz                                  | 1995-05-31          |
| Resist unit                            |                     |
| s*mmHg/ml 🗸                            |                     |
| V Audit trail                          | 14-59               |
| - roar fun                             |                     |

- 2. Выберите необходимые настройки.
- 3. После внесения изменений нажмите кнопку Save (Сохранить), и окно закроется.

### «GDT settings» (Настройки GDT)

Передача данных устройства (GDT) - это формат обмена данными, используемый в системе здравоохранения Германии в частных клиниках. Интерфейс **GDT** обеспечивает независимую от системы передачу данных между медицинскими измерительными устройствами и компьютером.

Настройки **GDT** необходимы для автоматического обмена данными пациента между IT-службой клиники и системой **HMS**. Если настройки верны, **HMS** можно запустить с компьютера в кабинете врача, и данные пациента можно принять напрямую.

В строке меню нажмите пункт меню **Settings** (Настройки), затем выберите **GDT Settings** (Настройки GDT). Затем появится окно **GDT Settings** (Настройки GDT).

| GDT settings            | ×         |
|-------------------------|-----------|
| GDT exchange directory  |           |
| C:\Program Files\HMS_WA | Selection |
| PMS -> HMS file         | [*.GDT]   |
| EXPORT.GDT              |           |
| HMS -> PMS file         | [*.GDT]   |
| IMPORT.GDT              |           |
| Save                    | Cancel    |

Нажмите **Selection** (Выбор). Здесь можно указать совместный каталог **HMS** и IT-службы вашей клиники. HMS и IT-служба клиники должны иметь одинаковые настройки каталога. Рекомендуется сначала задать каталог программы **HMS**.

В поле **PMS -> HMS File** (Файл HMS -> PMS) введите имя файла GDT, который передает данные пациента из кабинета в систему HMS. Одно и то же имя должно быть задано в системе HMS и на компьютере в вашем кабинете.

В поле **HMS -> PMS file** (Файл HMS -> PMS) введите имя файла GDT, который передает отчет **HMS** в ваш кабинет. Одно и то же имя должно быть задано в системе **HMS** и на компьютере в вашем кабинете. Введите начальный файл **HMS\_GDT.exe** в настройки своего офиса.

Номер заказа Номер материала Номер документа 106292 722998

80029424 версия D, дата редакции: февраль 2022-02 г.

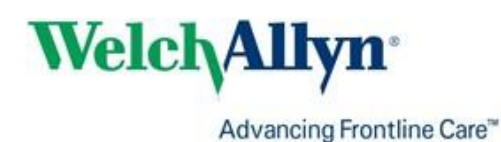